### **Precision 3560**

Configuration et caractéristiques

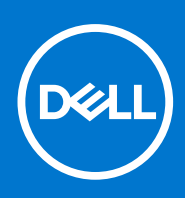

Modèle réglementaire: P104F Type réglementaire: P104F001 Août 2021 Rév. A02

#### Remarques, précautions et avertissements

(i) **REMARQUE :** Une REMARQUE indique des informations importantes qui peuvent vous aider à mieux utiliser votre produit.

PRÉCAUTION : ATTENTION vous avertit d'un risque de dommage matériel ou de perte de données et vous indique comment éviter le problème.

AVERTISSEMENT : un AVERTISSEMENT signale un risque d'endommagement du matériel, de blessure corporelle, voire de décès.

© 2021 Dell Inc. ou ses filiales. Tous droits réservés. Dell, EMC et les autres marques commerciales mentionnées sont des marques de Dell Inc. ou de ses filiales. Les autres marques peuvent être des marques commerciales de leurs propriétaires respectifs.

### Table des matières

| Chapitre 1. Computation de votre ordinateur Precision 5500  |                 |
|-------------------------------------------------------------|-----------------|
| Chapitre 2: Vues de l'ordinateur Precision 3560             | 7               |
| Droite                                                      | 7               |
| Gauche                                                      | 8               |
| Repose-poignets                                             | 8               |
| Avant                                                       | 9               |
| Dessous                                                     |                 |
| Voyants d'état et de niveau de charge de la batterie        | 10              |
| Chapitre 3: Caractéristiques de l'ordinateur Precision 3560 | 11              |
| Dimensions et poids                                         |                 |
| Processeur                                                  |                 |
| Chipset                                                     |                 |
| Système d'exploitation                                      |                 |
| Mémoire                                                     |                 |
| Ports externes                                              |                 |
| Logements internes                                          |                 |
| Ethernet                                                    | 14              |
| Module sans fil                                             | 14              |
| Module WWAN                                                 | 15              |
| Audio                                                       |                 |
| Stockage                                                    |                 |
| Lecteur de carte multimédia                                 |                 |
| Lecteur de carte multimédia                                 |                 |
| Clavier                                                     |                 |
| Webcam                                                      | 17              |
| ClickPad                                                    | 18              |
| Adaptateur secteur                                          |                 |
| Batterie                                                    |                 |
| Écran                                                       | 20              |
| Contrôles et capteurs                                       | 21              |
| Lecteur d'empreintes digitales (en option)                  |                 |
| Processeur graphique – intégré                              |                 |
| Processeur graphique — séparé                               | 22              |
| Sécurité du matériel                                        |                 |
| Environnement de stockage et de fonctionnement              |                 |
| Chapitre 4: Raccourcis clavier                              | 24              |
| Chapitre 5: Écran Dell à faible lumière bleue               | 25              |
| Chanitre 6: System Setun (Configuration du système)         | 96              |
| Présentation du RIOS                                        | <b>20</b><br>26 |

| Accès au programme de configuration BIOS                                           | 26 |
|------------------------------------------------------------------------------------|----|
| Touches de navigation                                                              |    |
| Séquence de démarrage                                                              | 27 |
| Options de configuration du système                                                |    |
| Mise à jour du BIOS                                                                |    |
| Mise à jour du BIOS dans Windows                                                   |    |
| Mise à jour du BIOS dans Linux et Ubuntu                                           |    |
| Mise à jour du BIOS à l'aide d'une clé USB dans Windows                            |    |
| Mise à jour du BIOS depuis le menu de démarrage ponctuel F12                       |    |
| Mot de passe système et de configuration                                           |    |
| Attribution d'un mot de passe système ou de configuration                          |    |
| Suppression ou modification d'un mot de passe système ou de configuration existant | 40 |
| Effacement des mots de passe système et de configuration du BIOS                   | 41 |
|                                                                                    |    |
| Chapitre 7: Obtenir de l'aide et contacter Dell                                    | 42 |

### Configuration de votre ordinateur Precision 3560

**REMARQUE :** En fonction de la configuration que vous avez commandée, les images présentées dans ce document peuvent être différentes de votre ordinateur.

1. Connectez l'adaptateur secteur et appuyez sur le bouton d'alimentation.

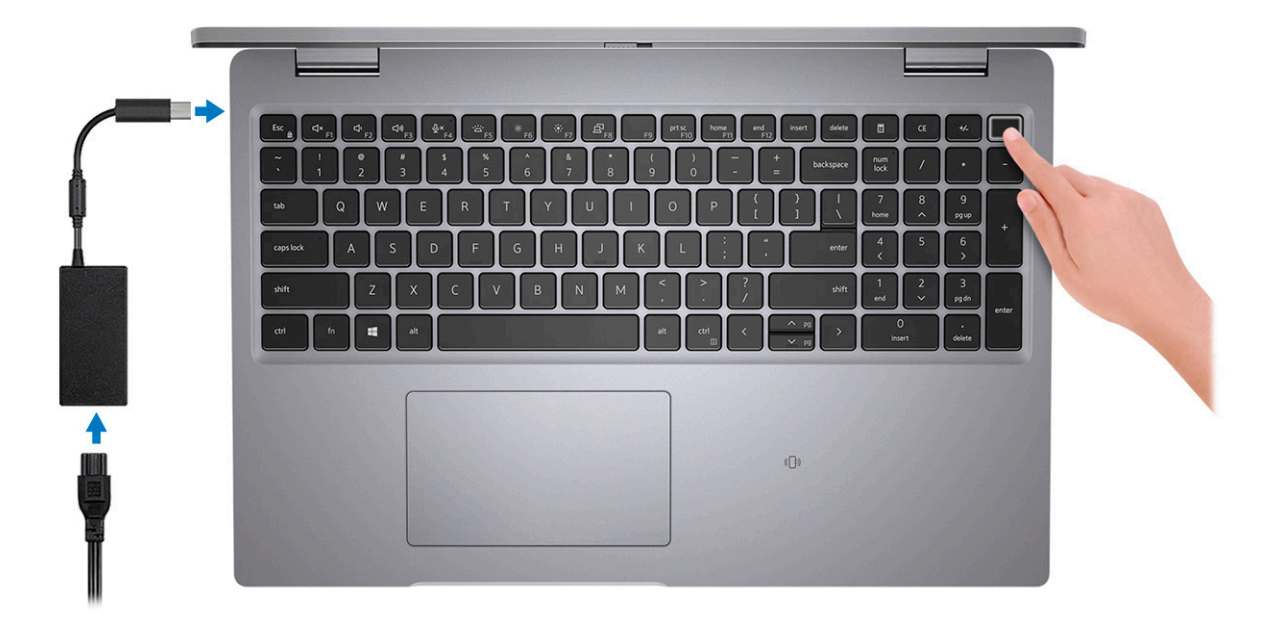

**REMARQUE :** La batterie peut passer en mode d'économie d'énergie pendant l'expédition afin de préserver sa charge. Assurezvous que l'adaptateur secteur est branché sur l'ordinateur lorsque vous le mettez sous tension pour la première fois.

2. Terminez l'installation de Windows.

Suivez les instructions qui s'affichent à l'écran pour terminer la configuration. Lors de la configuration, Dell recommande les étapes suivantes :

- Connectez-vous à un réseau pour obtenir les mises à jour Windows.
  - **REMARQUE :** Si vous vous connectez à un réseau sans fil sécurisé, saisissez le mot de passe d'accès au réseau sans fil lorsque vous y êtes invité.
- Si vous êtes connecté à Internet, connectez-vous avec un compte Microsoft ou créez-en un. Si vous n'êtes pas connecté à Internet, créez un compte hors ligne.
- Dans l'écran Support et protection, entrez vos coordonnées.
- 3. Repérez et utilisez les applications Dell depuis le menu Démarrer de Windows (recommandé).

#### Tableau 1. Localisez les applications Dell

| Ressources | Description                                                                                                    |  |
|------------|----------------------------------------------------------------------------------------------------|--|
|            | SupportAssist                                                                                                    |  |
| · C        | Vérifie proactivement l'état de fonctionnement du matériel et des logiciels de l'ordinateur. L'outil<br>SupportAssist OS Recovery dépanne les problèmes relatifs au système d'exploitation. Pour en savoir plus,<br>voir la documentation SupportAssist à l'adresse www.dell.com/support. |  |

1

#### Tableau 1. Localisez les applications Dell (suite)

| Ressources | Description                                                                                                    |  |
|------------|----------------------------------------------------------------------------------------------------|--|
|            | REMARQUE : Dans SupportAssist, cliquez sur la date d'expiration de la garantie pour renouveler ou mettre à niveau votre garantie.                                                                                                    |  |
|            | Dell Update                                                                                                    |  |
|            | Mettez à jour votre ordinateur avec les correctifs critiques et les pilotes de périphériques les plus récents,<br>dès qu'ils sont disponibles. Pour en savoir plus sur l'utilisation de Dell Update, consultez l'article de la base de<br>connaissances SLN305843 à l'adresse www.dell.com/support. |  |
|            | Dell Digital Delivery                                                                                                    |  |
|            | Téléchargez des applications logicielles, achetées mais non pré-installées sur votre ordinateur. Pour en savoir plus sur l'utilisation de Dell Digital Delivery, consultez l'article de la base de connaissances 153764 à l'adresse www.dell.com/support.                                           |  |

### **Vues de l'ordinateur Precision 3560**

### Sujets :

- Droite
- Gauche
- Repose-poignets
- Avant
- Dessous
- Voyants d'état et de niveau de charge de la batterie

### Droite

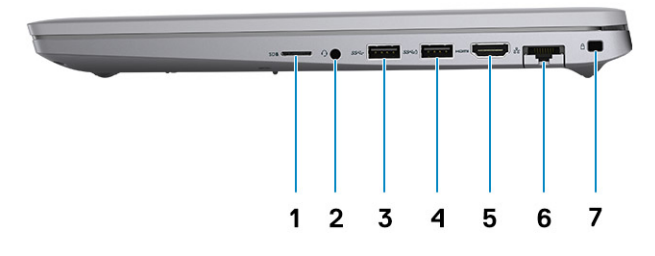

- 1. Logement de carte microSD
- 3. Port USB 3.2 Gen 1
- 5. Port HDMI 2.0
- 7. Logement antivol Wedge

- 2. Port audio universel
- 4. Port USB 3.2 Gen 1 avec PowerShare
- 6. Port Ethernet RJ45

### Gauche

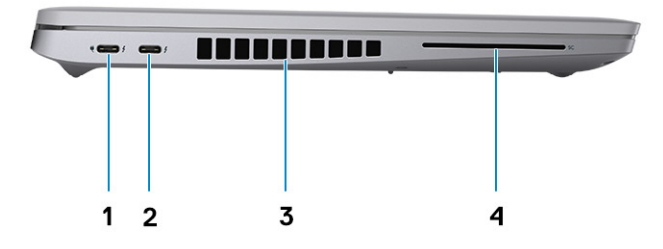

- 1. Port Thunderbolt 4 avec DisplayPort mode alternatif/USB4/ Power Delivery
- 3. Entrées d'air

- 2. Port Thunderbolt 4 avec DisplayPort mode alternatif/USB4
- 4. Logement pour lecteur de carte à puce (en option)

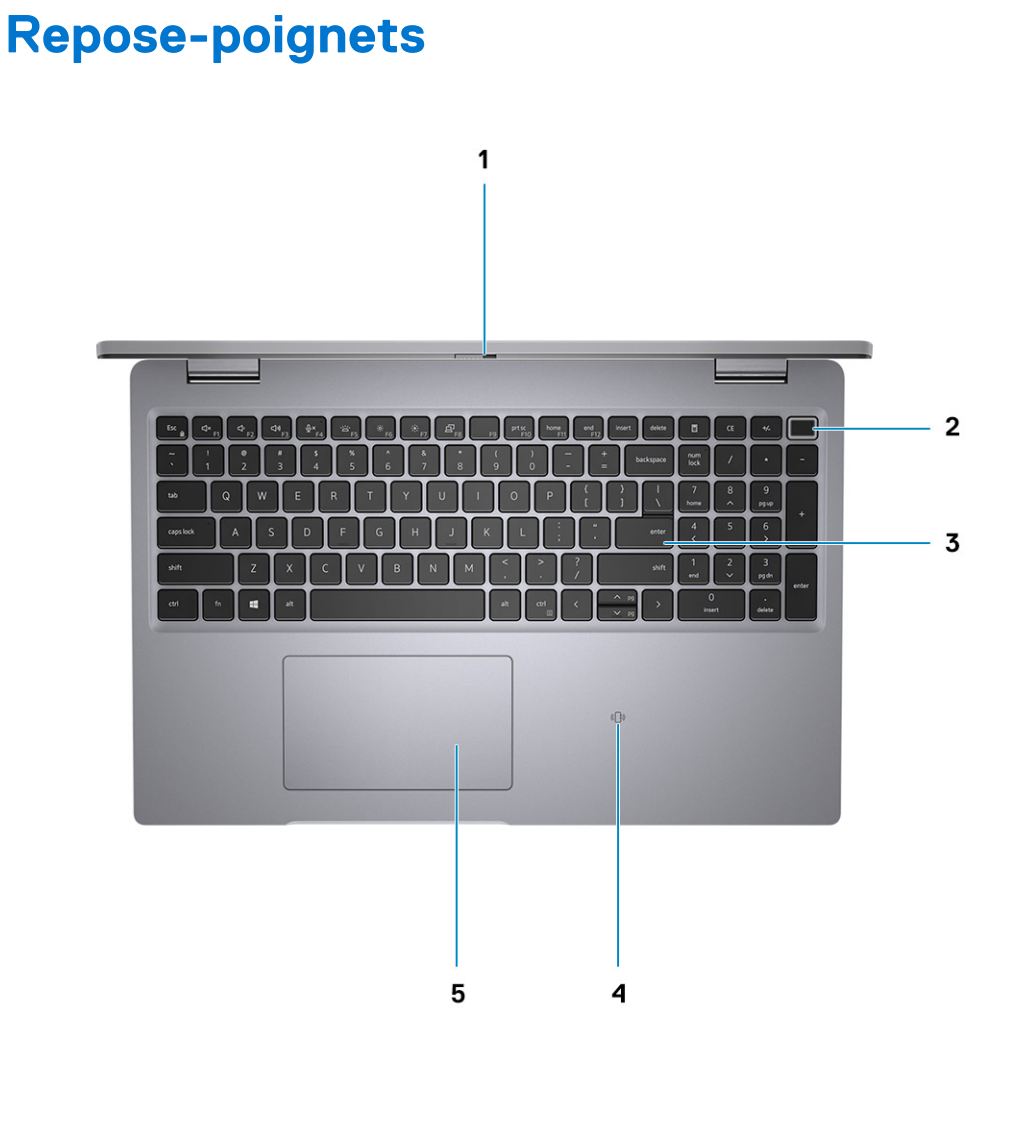

8 Vues de l'ordinateur Precision 3560

- 1. Obturateur de confidentialité
- 3. Clavier
- 5. ClickPad

### Avant

- 2. Bouton d'alimentation avec lecteur d'empreintes digitales (en option)
- 4. Lecteur de carte à puce sans contact/NFC (en option)

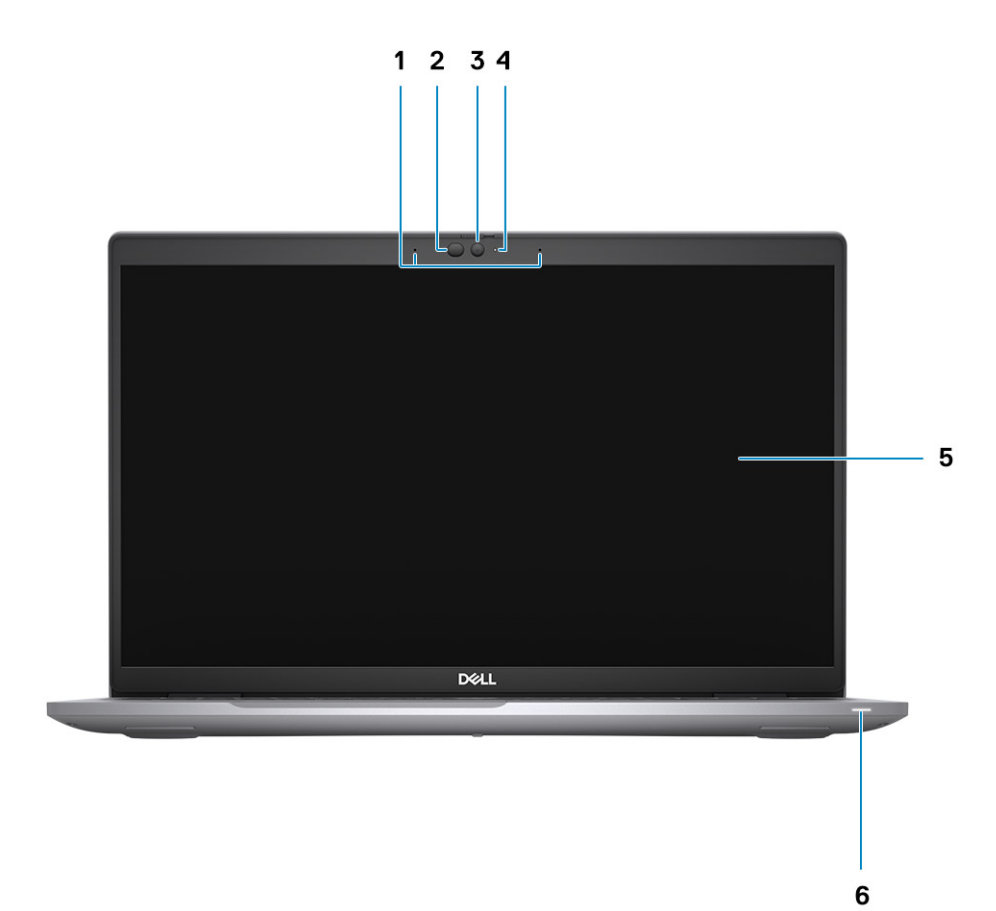

- 1. Double microphone
- 3. Caméra (IR/RVB)
- 5. Panneau d'écran

- 2. Émetteur infrarouge/capteur d'éclairage ambiant (en option)
- 4. Indicateur LED d'état de la webcam
- 6. Indicateur LED de diagnostic de la batterie

### Dessous

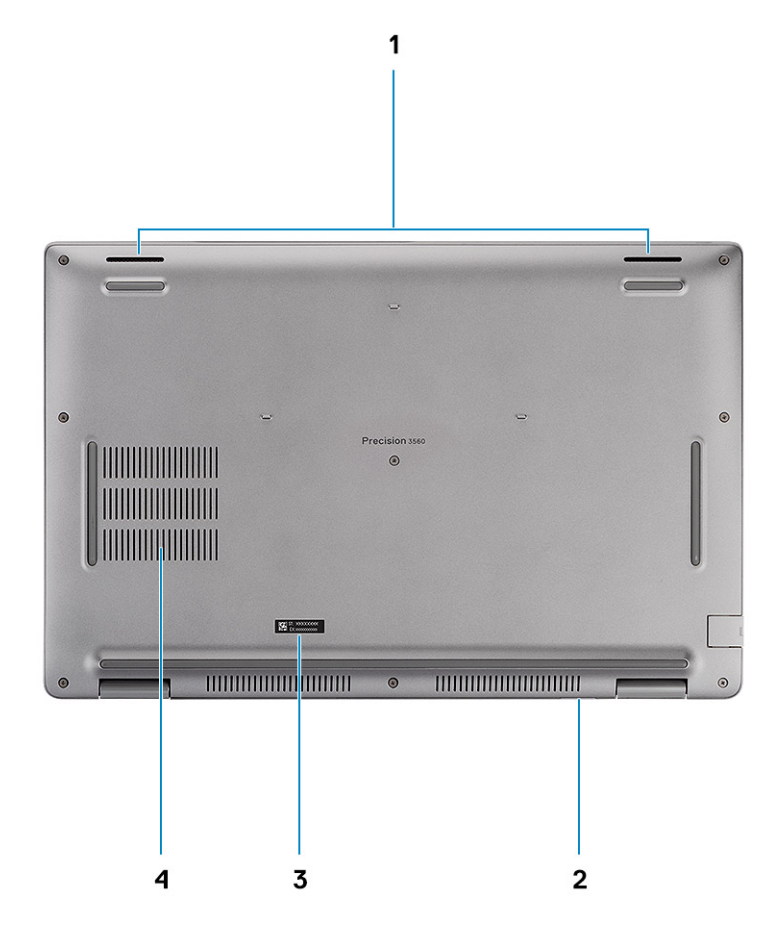

- 1. Haut-parleurs
- 3. Étiquette du numéro de série

- 2. Logement de carte microSIM (en option)
- 4. Entrée d'air

### Voyants d'état et de niveau de charge de la batterie

#### Tableau 2. Voyants LED d'état et de niveau de charge de la batterie

| Source d'alimentation | Comportement du voyant    | État d'alimentation de<br>l'ordinateur | Niveau de charge de la<br>batterie |
|-----------------------|---------------------------|----------------------------------------|------------------------------------|
| Adaptateur CA         | Éteint                    | S0 - S5                                | Complètement chargé                |
| Adaptateur CA         | Blanc fixe                | S0 - S5                                | < Complètement chargé              |
| Batterie              | Éteint                    | S0 - S5                                | 11-100 %                           |
| Batterie              | Orange fixe (590 +/-3 nm) | S0 - S5                                | < 10 %                             |

• S0 (Allumé) : l'ordinateur est allumé.

• S4 (Veille prolongée) : l'ordinateur consomme le moins d'énergie par rapport à tous les autres états de veille. L'ordinateur est presque à l'état Éteint, attendez-vous à une alimentation lente. Les données contextuelles sont écrites sur le disque dur.

• S5 (Éteint) : l'ordinateur est à l'état d'arrêt.

### Caractéristiques de l'ordinateur Precision 3560

#### Sujets :

- Dimensions et poids
- Processeur
- Chipset
- Système d'exploitation
- Mémoire
- Ports externes
- Logements internes
- Ethernet
- Module sans fil
- Module WWAN
- Audio
- Stockage
- Lecteur de carte multimédia
- Clavier
- Webcam
- ClickPad
- Adaptateur secteur
- Batterie
- Écran
- Contrôles et capteurs
- Lecteur d'empreintes digitales (en option)
- Processeur graphique intégré
- Processeur graphique séparé
- Sécurité du matériel
- Environnement de stockage et de fonctionnement

### **Dimensions et poids**

Le tableau suivant répertorie la hauteur, la largeur, la profondeur et le poids de votre ordinateur Precision 3560.

#### Tableau 3. Dimensions et poids

| D         | escription        | Valeurs                         |
|-----------|-------------------|---------------------------------|
| Hauteur : |                   |                                 |
|           | Hauteur à l'avant | 19,87 mm (0,78 pouce)           |
|           | Hauteur arrière   | 22,15 mm (0,87 pouce)           |
| La        | argeur            | 357,80 mm ( 14,08 po)           |
| Ρ         | rofondeur         | 236,20 mm (9,29 pouces)         |
| Ρ         | pids              | Minimum : 1,59 kg (3,50 livres) |

#### Tableau 3. Dimensions et poids (suite)

| Description                                                                                                    | Valeurs |
|----------------------------------------------------------------------------------------------------|---------|
| () <b>REMARQUE :</b> Le poids de votre ordinateur dépend de la configuration commandée et de divers facteurs liés à la fabrication. |         |

### Processeur

Le tableau suivant répertorie les détails des processeurs pris en charge par votre ordinateur Precision 3560.

#### Tableau 4. Processeur

| Description                     | Option 1                                                                                                    | Option 2                                                                                                    | Option 3                                                                                                    | Option 4                                                                                                    |
|---------------------------------|----------------------------------------------------------------------------------------------------|----------------------------------------------------------------------------------------------------|----------------------------------------------------------------------------------------------------|----------------------------------------------------------------------------------------------------|
| Type de processeur              | Intel Core i5-1135G7 de<br>11e génération                                                                                                    | Intel Core i5-1145G7 de<br>11e génération                                                                                                    | Intel Core i7-1165G7 de<br>11e génération                                                                                                    | Intel Core i7-1185G7 de<br>11e génération                                                                                                    |
| Puissance du<br>processeur      | 17,50 W                                                                                                    | 17,50 W                                                                                                    | 17,50 W                                                                                                    | 17,50 W                                                                                                    |
| Nombre de cœurs du processeur   | 4                                                                                                    | 4                                                                                                    | 4                                                                                                    | 4                                                                                                    |
| Nombre de threads du processeur | 8                                                                                                    | 8                                                                                                    | 8                                                                                                    | 8                                                                                                    |
| Vitesse du processeur           | 2,40 GHz à 4,20 GHz                                                                                                    | 2,60 GHz à 4,40 GHz                                                                                                    | 2,80 GHz à 4,70 GHz                                                                                                    | 3 GHz à 4,80 GHz                                                                                                    |
| Mémoire cache de<br>processeur  | 8 Mo                                                                                                    | 8 Mo                                                                                                    | 12 Mo                                                                                                    | 12 Mo                                                                                                    |
| Carte graphique<br>intégrée     | Carte graphique<br>Intel Iris X <sup>e</sup><br>() <b>REMARQUE :</b> Le<br>système avec<br>une mémoire<br>monocanale porte<br>le nom carte<br>graphique Intel UHD<br>dans le centre<br>de commande<br>graphique Intel<br>(IGCC). | Carte graphique<br>Intel Iris X <sup>e</sup><br>() <b>REMARQUE :</b> Le<br>système avec<br>une mémoire<br>monocanale porte<br>le nom carte<br>graphique Intel UHD<br>dans le centre<br>de commande<br>graphique Intel<br>(IGCC). | Carte graphique<br>Intel Iris X <sup>e</sup><br>() <b>REMARQUE :</b> Le<br>système avec<br>une mémoire<br>monocanale porte<br>le nom carte<br>graphique Intel UHD<br>dans le centre<br>de commande<br>graphique Intel<br>(IGCC). | Carte graphique Intel Iris X <sup>e</sup><br>() <b>REMARQUE :</b> Le<br>système avec une<br>mémoire monocanale<br>porte le nom carte<br>graphique Intel UHD dans<br>le centre de commande<br>graphique Intel (IGCC). |

### Chipset

Le tableau suivant répertorie les détails du chipset pris en charge par votre ordinateur Precision 3560.

#### Tableau 5. Chipset

| Description         | Valeurs                                        |
|---------------------|------------------------------------------------|
| Chipset             | Intel PCH-LP                                   |
| Processeur          | Processeurs Intel Core i5/i7 de 11e génération |
| Largeur de bus DRAM | 64 bits                                        |
| EPROM Flash         | 32 Mo                                          |

#### Tableau 5. Chipset (suite)

| Description | Valeurs       |
|-------------|---------------|
| bus PCle    | Jusqu'à Gen 4 |

### Système d'exploitation

Votre Precision 3560 prend en charge les systèmes d'exploitation suivants :

- Windows 11 Famille 64 bits
- Windows 11 Professionnel 64 bits
- Windows 11 Clients de l'éducation Professionnel 64 bits
- Windows 10 Famille 64 bits
- Windows 10 Professionnel 64 bits
- Ubuntu 20.04 LTS 64 bits

### Mémoire

Le tableau suivant répertorie les caractéristiques techniques de la mémoire de votre ordinateur Precision 3560.

#### Tableau 6. Caractéristiques de la mémoire

| Description                         | Valeurs                                                                                                    |
|-------------------------------------|----------------------------------------------------------------------------------------------------|
| Logements de mémoire                | Deux logements SO-DIMM                                                                                                    |
| Type de mémoire                     | DDR4                                                                                                    |
| Vitesse de la mémoire               | 3 200 MHz                                                                                                    |
| Configuration mémoire maximale      | 64 Go                                                                                                    |
| Configuration mémoire minimale      | 4 Go                                                                                                    |
| Taille de la mémoire par logement   | 4 Go, 8 Go, 16 Go, 32 Go et 64 Go                                                                                                    |
| Configurations de mémoire reconnues | <ul> <li>4 Go, 1 x 4 Go, DDR4, 3 200 MHz</li> <li>8 Go, 2 x 4 Go, DDR4, 3 200 MHz, bicanale</li> <li>8 Go, 1 x 8 Go, DDR4, 3 200 MHz</li> <li>16 Go, 2 x 8 Go, DDR4, 3 200 MHz, bicanale</li> <li>16 Go, 1 x 16 Go, DDR4, 3 200 MHz</li> <li>32 Go, 2 x 16 Go, DDR4, 3 200 MHz, bicanale</li> <li>64 Go, 2 x 32 Go, DDR4, 3 200 MHz, bicanale</li> </ul> |

### **Ports externes**

Le tableau suivant répertorie les ports externes de votre ordinateur Precision 3560.

#### Tableau 7. Ports externes

| Description | Valeurs                                                                                  |
|-------------|------------------------------------------------------------------------------------------|
| Port réseau | Un port Ethernet RJ45                                                                    |
| Ports USB   | <ul> <li>Un port USB 3.2 Gen 1</li> <li>Un port USB 3.2 Gen 1 avec PowerShare</li> </ul> |

#### Tableau 7. Ports externes (suite)

| Description                         | Valeurs                                                                                                    |
|-------------------------------------|----------------------------------------------------------------------------------------------------|
|                                     | <ul> <li>Un port Thunderbolt 4 avec mode alternatif DisplayPort/<br/>USB4/Power Delivery</li> <li>Un port Thunderbolt 4 avec DisplayPort mode alternatif/USB4</li> </ul> |
| Port audio                          | Un port audio universel                                                                                                    |
| Port vidéo                          | Un port HDMI 2.0                                                                                                    |
| Lecteur de carte multimédia         | <ul> <li>Un logement de carte microSD</li> <li>Un logement pour lecteur de carte à puce</li> <li>Un logement de carte microSIM</li> </ul>                                |
| Port de l'adaptateur d'alimentation | Entrée d'alimentation USB-C                                                                                                    |
| Logement pour câble de sécurité     | Un emplacement antivol Wedge                                                                                                    |

### Logements internes

Le tableau suivant répertorie les logements internes de votre ordinateur Precision 3560.

#### **Tableau 8. Logements internes**

| Description | Valeurs                                                                                                    |
|-------------|----------------------------------------------------------------------------------------------------|
| M.2         | <ul> <li>Logement M.2 2230 pour carte combinée Wi-Fi et Bluetooth</li> <li>M.2 3042 pour carte WWAN</li> <li>Un logement M.2 2280 pour disque SSD (ordinateur équipé d'une carte graphique séparée)</li> <li>Deux logements M.2 2280 pour disque SSD (ordinateur équipé d'une carte graphique UMA)</li> <li>(i) REMARQUE : Pour en savoir plus sur les fonctionnalités des différents types de cartes M.2, consultez l'article de la base de connaissances 000144170 à l'adresse www.dell.com/support.</li> </ul> |

### Ethernet

Le tableau suivant répertorie les caractéristiques du réseau local Ethernet (LAN) de votre Precision 3560.

### Tableau 9. Caractéristiques Ethernet

| Description                     | Valeurs                                                 |
|---------------------------------|---------------------------------------------------------|
| Model number (Numéro de modèle) | <ul> <li>Intel I219-LM</li> <li>Intel I219-V</li> </ul> |
| Taux de transfert               | 10/100/1 000 Mbit/s                                     |

### Module sans fil

Le tableau suivant répertorie les caractéristiques techniques du module WLAN (Wireless Local Area Network) de l'ordinateur Precision 3560.

#### Tableau 10. Caractéristiques du module sans fil

| Description                             | Option 1                                                                                                    | Option 2                                                                                                    | Option 3                                                                                               |
|-----------------------------------------|----------------------------------------------------------------------------------------------------|----------------------------------------------------------------------------------------------------|----------------------------------------------------------------------------------------------------|
| Numéro de modèle                        | Intel Wi-Fi 6 AX201                                                                                                    | Intel AX210                                                                                                    | Qualcomm Qsecteur61x4A                                                                                 |
| Taux de transfert                       | Jusqu'à 2 400 Mbit/s                                                                                                    | Jusqu'à 2 400 Mbit/s                                                                                                    | Jusqu'à 867 Mbit/s                                                                                     |
| Bandes de fréquence prises en<br>charge | 2,4 GHz/5 GHz                                                                                                    | 2,4 GHz/5 GHz/6 GHz                                                                                                    | 2,4 GHz/5 GHz                                                                                          |
| Normes de la technologie sans<br>fil    | <ul> <li>Wi-Fi 802.11a/b/g</li> <li>Wi-Fi 4 (WiFi 802.11n)</li> <li>Wi-Fi 5 (WiFi 802.11ac)</li> <li>Wi-Fi 6 (WiFi 802.11ax)</li> </ul> | <ul> <li>Wi-Fi 802.11a/b/g</li> <li>Wi-Fi 4 (WiFi 802.11n)</li> <li>Wi-Fi 5 (WiFi 802.11ac)</li> <li>Wi-Fi 6 (WiFi 802.11ax)</li> </ul> | <ul> <li>Wi-Fi 802.11a/b/g</li> <li>Wi-Fi 4 (WiFi 802.11n)</li> <li>Wi-Fi 5 (WiFi 802.11ac)</li> </ul> |
| Chiffrement                             | <ul> <li>WEP 64 bits/128 bits</li> <li>AES-CCMP</li> <li>TKIP</li> </ul>                                                                | <ul> <li>WEP 64 bits/128 bits</li> <li>AES-CCMP</li> <li>TKIP</li> </ul>                                                                | <ul> <li>WEP 64 bits/128 bits</li> <li>AES-CCMP</li> <li>TKIP</li> </ul>                               |
| Bluetooth                               | Bluetooth 5.1                                                                                                    | Bluetooth 5.2                                                                                                    | Bluetooth 5.0                                                                                          |

### **Module WWAN**

Le tableau suivant indique le module WWAN (Wireless Wide Area Network) pris en charge sur l'ordinateur Precision 3560.

#### Tableau 11. Caractéristiques du module WWAN

| Description                                                                                                    | Valeurs                                                                                                    |
|----------------------------------------------------------------------------------------------------|----------------------------------------------------------------------------------------------------|
| Numéro de modèle                                                                                                    | Intel 7360 (DW5820e)                                                                                             |
| Taux de transfert                                                                                                    | Jusqu'à 450 Mbit/s DL/50 Mbit/s UL (catégorie 9)                                                                 |
| Bandes de fréquence prises en charge                                                                                                    | (1, 2, 3, 4, 5, 7, 8, 11, 12, 13, 17, 18, 19, 20, 21, 26, 28, 29, 30, 38, 39, 40, 41, 66), HSPA+ (1, 2, 4, 5, 8) |
| Normes de la technologie sans fil                                                                                                    | <ul> <li>LTE catégorie 16</li> <li>UMTS/HSPA+</li> </ul>                                                         |
| Chiffrement                                                                                                    | Non pris en charge                                                                                               |
| Système de positionnement par satellites (GNSS)                                                                                                    | Prend en charge les systèmes GPS, BDS et GLONASS                                                                 |
| () <b>REMARQUE :</b> Pour obtenir des instructions sur la façon de trouver le numéro IMEI de votre ordinateur, consultez l'article de la base de connaissances 000143678 sur www.Dell.com/support/. |                                                                                                    |

### Audio

### Tableau 12. Caractéristiques audio

| Description       | Valeurs         |
|-------------------|-----------------|
| Contrôleur        | REALTEK ALC3204 |
| Conversion stéréo | Pris en charge  |

#### Tableau 12. Caractéristiques audio (suite)

| Description                  |                                      | Valeurs                               |
|------------------------------|--------------------------------------|---------------------------------------|
| Interface interne            |                                      | Interface audio haute définition      |
| Interface externe            |                                      | Port audio universel                  |
| Haut-parleurs                |                                      | Deux                                  |
| Amplificateur de haut-pa     | arleur interne                       | Prise en charge (codec audio intégré) |
| Commandes de volume externes |                                      | Contrôles de raccourci clavier        |
| Sortie haut-parleurs :       |                                      |                                       |
|                              | Puissance moyenne des haut-parleurs  | 2 W                                   |
|                              | Puissance maximale des haut-parleurs | 2,5 W                                 |
| Sortie du caisson de gra     | ves                                  | Non pris en charge                    |
| Microphone                   |                                      | Double microphone                     |

### Stockage

Votre ordinateur prend en charge une des configurations suivantes :

- Un disque SSD M.2 2230, Gen 3 PCle x4 NVMe, classe 35 (logement 1)
- Un disque SSD M.2 2230, Gen 3 PCle x4 NVMe, classe 35 (logement 1) avec un disque SSD M.2 2280, Gen 4 PCle x4 NVMe, classe 40 (logement 2)
- Un disque SSD M.2 2280, Gen 3 PCIe x4 NVMe, classe 40 (logement 1)
- Un disque SSD M.2 2280, Gen 3 PCle x4 NVMe, classe 40 (logement 1) avec un disque SSD M.2 2280, Gen 4 PCle x4 NVMe, classe 40 (logement 2)
- Un disque SSD M.2 2280, Gen 4 PCle x4 NVMe, classe 40 (logement 2)
- Un disque SSD M.2 2280, PCIe x4 NVMe Gen 3, classe 40, à autochiffrement (logement 1)
- Un disque SSD M.2 2280, Gen 3 PCle x4 NVMe, classe 40 à autochiffrement (logement 1) avec un disque SSD M.2 2280, Gen 4 PCle x4 NVMe, classe 40 (logement 2)

Le disque principal de votre ordinateur varie en fonction de la configuration du stockage.

#### Tableau 13. Caractéristiques du stockage

| Format                                          | Type d'interface   | Capacité       |
|-------------------------------------------------|--------------------|----------------|
| Disque SSD classe 35 M.2 2230                   | Gen 3 PCle x4 NVMe | Jusqu'à 512 Go |
| Disque SSD classe 40 M.2 2280                   | Gen 3 PCle x4 NVMe | Jusqu'à 1 To   |
| Disque SSD classe 40 M.2 2280                   | Gen 4 PCle x4 NVMe | 2 То           |
| Disque SSD classe 40 M.2 2280 à autochiffrement | Gen 3 PCle x4 NVMe | Jusqu'à 512    |

### Lecteur de carte multimédia

#### Tableau 14. Caractéristiques du lecteur de cartes multimédia

| Description | Valeurs           |
|-------------|-------------------|
| Туре        | Une carte microSD |

#### Tableau 14. Caractéristiques du lecteur de cartes multimédia (suite)

| Description             | Valeurs                                                                                                    |
|-------------------------|----------------------------------------------------------------------------------------------------|
| Cartes prises en charge | <ul> <li>Carte SD (Secure Digital 4.0)</li> <li>SDHC (Secure Digital High Capacity)</li> <li>SDXC (Secure Digital Extended Capacity)</li> </ul> |

### Lecteur de carte multimédia

Le tableau suivant répertorie les cartes multimédias prises en charge par votre ordinateur Precision 3560.

#### Tableau 15. Caractéristiques du lecteur de cartes multimédia

| Description                                                                                                    | Valeurs                                                                                                    |
|----------------------------------------------------------------------------------------------------|----------------------------------------------------------------------------------------------------|
| Type de carte multimédia                                                                                                    | Une carte microSD                                                                                                    |
| Cartes multimédias prises en charge                                                                                                    | <ul> <li>Carte SD (Secure Digital 4.0)</li> <li>SDHC (Secure Digital High Capacity)</li> <li>SDXC (Secure Digital Extended Capacity)</li> </ul> |
| REMARQUE : La capacité maximale prise en charge par le lecteur de carte mémoire varie en fonction de la norme de la carte mémoire installée sur l'ordinateur. |                                                                                                    |

### Clavier

Le tableau suivant répertorie les caractéristiques techniques du clavier de votre ordinateur Precision 3560.

#### Tableau 16. Caractéristiques du clavier

| Description            | Valeurs                                                                                                    |
|------------------------|----------------------------------------------------------------------------------------------------|
| Type de clavier        | <ul> <li>Clavier non rétroéclairé à pointage unique, configuration pour<br/>États-Unis/Royaume-Uni/Japon</li> <li>Clavier rétroéclairé à pointage unique, configuration pour États-<br/>Unis/Royaume-Uni/Japon</li> </ul>                                                                                                    |
| Disposition du clavier | QWERTY                                                                                                    |
| Nombre de touches      | <ul> <li>États-Unis et Canada : 79 touches</li> <li>Royaume-Uni : 80 touches</li> <li>Japon : 83 touches</li> </ul>                                                                                                    |
| Taille du clavier      | X = écartement de touche de 18,05 mm<br>Y = écartement de touche de 18,05 mm                                                                                                    |
| Raccourcis clavier     | Certaines touches de votre clavier comportent deux symboles.<br>Ces touches peuvent être utilisées pour saisir des caractères<br>spéciaux ou pour exécuter des fonctions secondaires. Pour saisir<br>le caractère spécial, maintenez enfoncée la touche Maj enfoncée<br>et appuyez sur la touche voulue. Pour exécuter des fonctions<br>secondaires, appuyez sur Fn et sur la touche souhaitée. |

### Webcam

Le tableau suivant répertorie les caractéristiques techniques de la webcam de votre ordinateur Precision 3560.

#### Tableau 17. Caractéristiques de la webcam

| Desc  | ription                         | Valeurs                                                       |  |
|-------|---------------------------------|---------------------------------------------------------------|--|
| Nom   | pre de webcams                  | Deux                                                          |  |
| Туре  | de webcam                       | Webcam RVB FHD ou webcam infrarouge RVB HD                    |  |
| Empla | acement de la webcam            | Caméra avant                                                  |  |
| Туре  | de capteur de la webcam         | Technologie de capteur CMOS                                   |  |
| Résol | ution de la webcam :            |                                                               |  |
|       | Image fixe                      | 0,92 mégapixel                                                |  |
|       | Vidéo                           | 1 280 x 720 (HD/FHD) à 30 ips                                 |  |
| Résol | ution de la webcam infrarouge : |                                                               |  |
|       | Image fixe                      | 0,23 mégapixel                                                |  |
|       | Vidéo                           | 640 x 480 (VGA) à 30 ips                                      |  |
| Angle | e de vue diagonale :            |                                                               |  |
|       | Webcam                          | <ul><li>FHD : 87,6 degrés</li><li>HD : 87 degrés</li></ul>    |  |
|       | Webcam infrarouge               | <ul> <li>FHD : 87,6 degrés</li> <li>HD : 87 degrés</li> </ul> |  |

### ClickPad

Le tableau suivant répertorie les caractéristiques de la batterie de votre ordinateur Precision 3560.

#### Tableau 18. Caractéristiques du clickpad

| Description              |             | Valeurs              |
|--------------------------|-------------|----------------------|
| Résolution du ClickPad : |             | >=300 ppp            |
| Dimensions du ClickPad : |             |                      |
|                          | Horizontale | 115 mm (4,53 pouces) |
|                          | Verticale   | 67 mm (2,64 pouces)  |

### Adaptateur secteur

Le tableau suivant répertorie les caractéristiques techniques de l'adaptateur secteur de votre ordinateur Precision 3560.

#### Tableau 19. Caractéristiques de l'adaptateur secteur

| Description      | Valeurs                              |                           |                            |  |
|------------------|--------------------------------------|---------------------------|----------------------------|--|
| Туре             | Adaptateur secteur de 65 W,<br>USB-C | Adaptateur CA 90 W, USB-C | Adaptateur CA 130 W, USB-C |  |
| Tension d'entrée | 100 VCA à 240 VCA                    | de 100 VCA à 240 VCA      | de 100 VCA à 240 VCA       |  |

#### Tableau 19. Caractéristiques de l'adaptateur secteur (suite)

| Des                            | cription             | Valeurs                                                                                                    |                                                                                                    |                                                                     |  |  |
|--------------------------------|----------------------|----------------------------------------------------------------------------------------------------|----------------------------------------------------------------------------------------------------|---------------------------------------------------------------------|--|--|
| Fréquence d'entrée             |                      | de 50 Hz à 60 Hz                                                                                                    | de 50 Hz à 60 Hz                                                                                                    | de 50 Hz à 60 Hz                                                    |  |  |
| Courant d'entrée (maximal)     |                      | 1,7 A                                                                                                    | 1,5 A                                                                                                    | 1,8 A                                                               |  |  |
| Courant de sortie (en continu) |                      | <ul> <li>20 V/3,25 A (continu)</li> <li>15 V/3 A (continu)</li> <li>9 V/3 A (continu)</li> <li>5 V/3 A (continu)</li> </ul> | <ul> <li>20 V/4,5 A (continu)</li> <li>15 V/3 A (continu)</li> <li>9 V/3 A (continu)</li> <li>5 V/3 A (continu)</li> </ul> | <ul> <li>20 V/6,5 A (continu)</li> <li>5 V/1 A (continu)</li> </ul> |  |  |
| Tension de sortie nominale     |                      | 20 VCC/15 VCC/9 VCC/<br>5 VCC                                                                                               | 20 VCC/15 VCC/9 VCC/<br>5 VCC                                                                                              | 20 VCC/5 VCC                                                        |  |  |
| Plag                           | je de températures : | -<br>-                                                                                                    |                                                                                                    |                                                                     |  |  |
|                                | En fonctionnement    | 0 °C à 40 °C (32 °F à 104 °F)                                                                                               | 0 °C à 40 °C (32 °F à<br>104 °F)                                                                                           | 0 °C à 40 °C (32 °F à<br>104 °F)                                    |  |  |
|                                | Stockage             | -40 °C à 70 °C (-40 °F à<br>158 °F)                                                                                         | -40 °C à 70 °C (-40 °F à<br>158 °F)                                                                                        | -40 °C à 70 °C (-40 °F à<br>158 °F)                                 |  |  |

### Batterie

Le tableau suivant répertorie les caractéristiques techniques de la batterie de votre ordinateur Precision 3560.

### Tableau 20. Caractéristiques de la batterie

| Description                       |                          | Valeurs                                                                                                    |                                                                                                    |                                                                                                    |                                                                                                    |  |
|-----------------------------------|--------------------------|----------------------------------------------------------------------------------------------------|----------------------------------------------------------------------------------------------------|----------------------------------------------------------------------------------------------------|----------------------------------------------------------------------------------------------------|--|
| Type de batterie                  |                          | 3 cellules, 42 Wh, lithium-ion,<br>ExpressCharge Boost                                                          | 3 cellules, 42 Wh, lithium-<br>ion, LCL                                                                                         | 4 cellules,<br>63 Wh, lithium-ion,<br>ExpressCharge Boost                                                                       | 4 cellules, 63 Wh, lithium-<br>ion, LCL                                                                                     |  |
| Tension de la<br>batterie         |                          | 11,40 VCC                                                                                                    | 11,40 VCC                                                                                                    | 15,20 V CC                                                                                                    | 15,20 V CC                                                                                                    |  |
| Poids de la batterie<br>(maximum) |                          | 0,18 kg (0,40 lb)                                                                                               | 0,18 kg (0,40 lb)                                                                                                    | 0,25 kg (0,55 lb)                                                                                                    | 0,25 kg (0,55 lb)                                                                                                    |  |
| Dimensions de la batterie :       |                          | terie :                                                                                                    |                                                                                                    |                                                                                                    |                                                                                                    |  |
|                                   | Hauteur                  | 5,70 mm (0,22 pouce)                                                                                            | 5,70 mm (0,22 pouce)                                                                                                    | 5,70 mm<br>(0,22 pouce)                                                                                                    | 5,70 mm (0,22 pouce)                                                                                                    |  |
|                                   | Largeur                  | 95,90 mm (3,78 pouces)                                                                                          | 95,90 mm (3,78 pouces)                                                                                                    | 95,90 mm<br>(3,78 pouces)                                                                                                    | 95,90 mm (3,78 pouces)                                                                                                    |  |
|                                   | Profondeu<br>r           | 207,90 mm (8,19 pouces)                                                                                         | 207,90 mm (8,19 pouces)                                                                                                    | 238 mm<br>(9,37 pouces)                                                                                                    | 238 mm (9,37 pouces)                                                                                                    |  |
| Plage de<br>tempéra               | e<br>atures :            |                                                                                                    |                                                                                                    |                                                                                                    |                                                                                                    |  |
|                                   | En<br>fonctionn<br>ement | <ul> <li>Charge : 0 °C à 50 °C (de 32 °F à 122 °F)</li> <li>Décharge : 0 °C à 70 °C (32 °F à 158 °F)</li> </ul> | <ul> <li>Charge : 0 °C à<br/>50 °C (de 32 °F à<br/>122 °F)</li> <li>Décharge : 0 °C à<br/>70 °C (32 °F à<br/>158 °F)</li> </ul> | <ul> <li>Charge : 0 °C à<br/>50 °C (de 32 °F à<br/>122 °F)</li> <li>Décharge : 0 °C à<br/>70 °C (32 °F à<br/>158 °F)</li> </ul> | <ul> <li>Charge : 0 °C à 50 °C<br/>(de 32 °F à 122 °F)</li> <li>Décharge : 0 °C à<br/>70 °C (32 °F à<br/>158 °F)</li> </ul> |  |

### Tableau 20. Caractéristiques de la batterie (suite)

| Description                                |                                 | Valeurs                                                                                                    |                                                                                                    |                                                                                                    |                                                                                                    |  |  |
|--------------------------------------------|---------------------------------|----------------------------------------------------------------------------------------------------|----------------------------------------------------------------------------------------------------|----------------------------------------------------------------------------------------------------|----------------------------------------------------------------------------------------------------|--|--|
|                                            | Stockage                        | De -20 °C à 60 °C (de -4 °F à<br>140 °F)                                                                                                    | De -20 °C à 60 °C (de<br>-4 °F à 140 °F)                                                                                                    | De -20 °C à 60 °C<br>(de -4 °F à 140 °F)                                                                                                    | De -20 °C à 60 °C (de<br>-4 °F à 140 °F)                                                                                                    |  |  |
| Temps of<br>fonction<br>la batter          | de<br>inement de<br>rie         | Variable selon les conditions de<br>fonctionnement et peut être<br>considérablement réduite en cas<br>d'utilisation intensive.                                                                                                    | Variable selon<br>les conditions de<br>fonctionnement et peut<br>être considérablement<br>réduite en cas d'utilisation<br>intensive.                                                                                                    | Variable selon<br>les conditions<br>de fonctionnement<br>et peut être<br>considérablement<br>réduite en cas<br>d'utilisation intensive.                                                                                                    | Variable selon<br>les conditions de<br>fonctionnement et peut<br>être considérablement<br>réduite en cas d'utilisation<br>intensive.                                                                                                    |  |  |
| Durée d<br>chargen<br>la batter<br>(approx | e<br>nent de<br>rie<br>imative) | De 0 % à 35 % en 20 minutes<br>(ExpressCharge™ Boost), 2 h<br>(ExpressCharge™), 3 h (charge<br>standard) heures (quand<br>l'ordinateur est éteint)<br>(j) <b>REMARQUE</b> : Contrôlez le<br>temps de chargement, la<br>durée, les heures de début<br>et de fin, et ainsi de<br>suite, à l'aide de l'application<br>Dell Power Manager. | <ul> <li>2 h (ExpressCharge™),</li> <li>3 h (charge standard) heures (lorsque l'ordinateur est éteint)</li> <li>(i) REMARQUE :<br/>Contrôlez le temps de chargement, la durée, les heures de début et de fin, et ainsi de suite, à l'aide de l'application Dell Power Manager.</li> </ul> | De 0 % à 35 % en<br>20 minutes<br>(ExpressCharge™ Bo<br>ost), 2 h<br>(ExpressCharge™),<br>3 h (charge standard)<br>heures (quand<br>l'ordinateur est éteint)<br>() REMARQUE :<br>Contrôlez le<br>temps de<br>chargement, la<br>durée, les heures<br>de début et de<br>fin, et ainsi de<br>suite, à l'aide de<br>l'application<br>Dell Power Manag<br>er. | <ul> <li>2 h (ExpressCharge<sup>™</sup>),</li> <li>3 h (charge standard) heures (lorsque l'ordinateur est éteint)</li> <li>(i) REMARQUE :<br/>Contrôlez le temps de chargement, la durée, les heures de début et de fin, et ainsi de suite, à l'aide de l'application Dell Power Manager.</li> </ul> |  |  |
| Durée d<br>(approx                         | e vie<br>imative)               | 1 an                                                                                                    | 1 an                                                                                                    | 3 ans                                                                                                    | 3 ans                                                                                                    |  |  |
| Pile bou                                   | iton                            | CR-2032                                                                                                    | CR-2032                                                                                                    | CR-2032                                                                                                    | CR-2032                                                                                                    |  |  |

### Écran

### Tableau 21. Caractéristiques de l'écran

| Description          | Valeurs                                  |                                                             |                                                             |                                                                                                    |                                                                                         |  |
|----------------------|------------------------------------------|-------------------------------------------------------------|-------------------------------------------------------------|----------------------------------------------------------------------------------------------------|-----------------------------------------------------------------------------------------|--|
| Туре                 | High Definition (HD), 15<br>pouces       | Full HD<br>(FHD) 15 pouces                                  | Full HD<br>(FHD) 15 pouces                                  | Full HD<br>(FHD) 15 pouces                                                                                      | Ultra High<br>Definition<br>(UHD)                                                       |  |
| Technologie d'écran  | Technologie TFT, TN<br>(Twisted Nematic) | Transistor à film fin<br>(TFT), grand angle<br>de vue (WVA) | Transistor à film fin<br>(TFT), grand angle de<br>vue (WVA) | Transistor à film<br>fin (TFT), grand<br>angle de vue<br>(WVA), faible<br>émission de<br>lumière bleue<br>(LBL) | TFT, grand<br>angle de<br>vue (WVA),<br>faible<br>émission de<br>lumière<br>bleue (LBL) |  |
| Luminance (standard) | 220 cd/m²                                | 250 cd/m²                                                   | 250 cd/m²                                                   | 400 cd/m²                                                                                                    | 400 cd/m²                                                                               |  |
| Dimensions           |                                          |                                                             |                                                             |                                                                                                    |                                                                                         |  |

#### Tableau 21. Caractéristiques de l'écran (suite)

| Description                    |                            | Valeurs                  |               |               |               |                   |  |  |
|--------------------------------|----------------------------|--------------------------|---------------|---------------|---------------|-------------------|--|--|
|                                | Hauteur                    | 344,16 mm                | 344,16 mm     | 344,16 mm     | 344,16 mm     | 344,16 mm         |  |  |
|                                | Largeur                    | 193,59 mm                | 193,59 mm     | 193,59 mm     | 193,59 mm     | 193,59 mm         |  |  |
|                                | Diagonale                  | 396,24 mm                | 396,24 mm     | 396,24 mm     | 396,24 mm     | 396,24 mm         |  |  |
| Résolu                         | ution native               | 1 366 x 768              | 1 920 x 1 080 | 1 920 x 1 080 | 1920 x 1080   | 3 840 x 2 16<br>0 |  |  |
| Mégap                          | oixels                     | 1,05                     | 2,07          | 2,07          | 2,07          | 8,29              |  |  |
| Gamm                           | ne de couleurs             | NTSC 45 %                | NTSC 45 %     | NTSC 45 %     | sRVB 100 %    | sRVB<br>100 %     |  |  |
| Pixels<br>(PPP)                | par pouce                  | 100                      | 141           | 141           | 141           | 283               |  |  |
| Taux c<br>(min)                | de contraste               | 500:1                    | 700:1         | 700:1         | 700:1         | 1 000:1           |  |  |
| Temps<br>(max)                 | s de réponse               | 25 ms                    | 25 ms         | 25 ms         | 25 ms         | 19 ms             |  |  |
| Taux c                         | d'actualisation            | 60 Hz                    | 60 Hz         | 60 Hz         | 60 Hz         | 60 Hz             |  |  |
| Angle<br>horizo                | de vue<br>ntal             | +/- 40 degrés            | +/- 80 degrés | +/- 80 degrés | +/- 80 degrés | +/-<br>80 degrés  |  |  |
| Angle                          | de vue vertical            | +/- 10 (H)/30 (B) degrés | +/- 80 degrés | +/- 80 degrés | +/- 80 degrés | +/-<br>80 degrés  |  |  |
| Pas de                         | e pixel                    | 0,252 mm                 | 0,17925 mm    | 0,17925 mm    | 0,17925 mm    | 0,08964 m<br>m    |  |  |
| Conso<br>électri               | ommation<br>que (maximale) | 4,2 W                    | 4,6 W         | 4,5 W         | 4,5 W         | 4,5 W             |  |  |
| Antire <sup>.</sup><br>antisal | flet et<br>lissure         | Antireflet               | Antireflet    | Antireflet    | Antireflet    | Antireflet        |  |  |
| Optior                         | ns tactiles                | Non                      | Oui           | Non           | Non           | Non               |  |  |
| Prise e<br>stylet              | en charge du               | Non                      | Non           | Non           | Non           | Non               |  |  |

### **Contrôles et capteurs**

Le tableau suivant répertorie l'emplacement du capteur et du contrôle disponibles sur votre Precision 3560.

#### Tableau 22. Contrôles et capteurs

| Prise en charge de capteur                                                        |                                                     |  |  |  |  |
|-----------------------------------------------------------------------------------|-----------------------------------------------------|--|--|--|--|
| Capteur                                                                           | Capteur de lumière ambiante sur l'écran (en option) |  |  |  |  |
|                                                                                   | Capteur de proximité sur l'écran (en option)        |  |  |  |  |
| Accéléromètre : un sur la base (carte système) et un autre sur l'écran (en option |                                                     |  |  |  |  |

### Lecteur d'empreintes digitales (en option)

Le tableau suivant répertorie les caractéristiques techniques du lecteur d'empreintes digitales de votre ordinateur Precision 3560.

(i) **REMARQUE** : Le lecteur d'empreintes digitales se trouve sur le bouton d'alimentation.

#### Tableau 23. Caractéristiques du lecteur d'empreintes digitales

| Description                                                      | Option de bouton d'alimentation | Option de FIPS |
|------------------------------------------------------------------|---------------------------------|----------------|
| Technologie du capteur de lecteur<br>d'empreintes digitales      | Capacitif                       | Capacitif      |
| Résolution du capteur de lecteur<br>d'empreintes digitales       | 500 ррр                         | 508 ррр        |
| Taille en pixels du capteur de lecteur<br>d'empreintes digitales | 108 × 88                        | 256 x 360      |

### Processeur graphique – intégré

Le tableau suivant répertorie les caractéristiques techniques du processeur graphique intégré pris en charge par votre ordinateur Precision 3560.

#### Tableau 24. Processeur graphique – intégré

| Contrôleur                                | Prise en charge d'affichage<br>externe | Taille de mémoire        | Processeur                                                                                                    |
|-------------------------------------------|----------------------------------------|--------------------------|----------------------------------------------------------------------------------------------------|
| Carte graphique Intel Iris X <sup>e</sup> | HDMI 2.0, DisplayPort sur USB-<br>C    | Mémoire système partagée | Processeurs Intel Core i5/i7 de<br>11 <sup>e</sup> génération<br>() REMARQUE : Le système<br>avec une mémoire<br>monocanale porte le nom<br>carte graphique Intel UHD<br>dans le centre de<br>commande graphique Intel<br>(IGCC). |

### Processeur graphique — séparé

Le tableau suivant répertorie les caractéristiques techniques du processeur graphique séparé pris en charge par votre ordinateur Precision 3560.

#### Tableau 25. Processeur graphique — séparé

| Contrôleur  | Prise en charge d'affichage<br>externe | Taille de mémoire | Type de mémoire |
|-------------|----------------------------------------|-------------------|-----------------|
| NVIDIA T500 | N/A                                    | 2 Go              | GDDR6           |

### Sécurité du matériel

Le tableau suivant répertorie les options de sécurité matérielles prises en charge par votre Precision 3560.

#### Tableau 26. Sécurité du matériel

| Options de sécurité du matériel                                                         |
|-----------------------------------------------------------------------------------------|
| Module TPM (Trusted Platform Module) 2.0 séparé                                         |
| Certification FIPS 140-2 pour le module TPM                                             |
| Certification TCG (Trusted Computing Group) pour TPM                                    |
| Lecteur d'empreintes digitales dans le bouton d'alimentation lié à ControlVault 3       |
| Authentification avancée de ControlVault 3 avec la certification FIPS 140-2 de niveau 3 |
| Carte à puce avec contact et ControlVault 3                                             |
| Carte à puce sans contact, NFC et ControlVault 3                                        |
| Disque SSD SED NVMe, disqueSSD et disque dur (Opal et non Opal) par SDL                 |
| FPR avec analyse complète et ControlVault 3 certifié FIPS 201                           |

### Environnement de stockage et de fonctionnement

Ce tableau répertorie les caractéristiques de stockage et de fonctionnement de votre ordinateur Precision 3560.

Niveau de contaminants atmosphériques : G1 selon la norme ISA-S71.04-1985

#### Tableau 27. Environnement de l'ordinateur

| Description                  | En fonctionnement                                     | Stockage                                               |
|------------------------------|-------------------------------------------------------|--------------------------------------------------------|
| Plage de températures        | 0 °C à 40 °C (32 °F à 104 °F)                         | -40 °C à 60 °C (-40 °F à 140 °F)                       |
| Humidité relative (maximale) | 10 à 90 % (sans condensation)                         | De 0 % à 95 % (sans condensation)                      |
| Vibrations (maximales)*      | 0,66 Grms                                             | 1,30 Grms                                              |
| Choc (maximal)               | 140 G†                                                | 160 G†                                                 |
| Plage d'altitudes            | de -15,2 m à 3 048 m (de -50 pieds à<br>10 000 pieds) | De -15,2 m à 10 668 m (de -50 pieds à<br>35 000 pieds) |

PRÉCAUTION : Les plages de température de fonctionnement et de stockage peuvent différer d'un composant à l'autre. Le fonctionnement ou le stockage de l'appareil en dehors de ces plages pourrait avoir un impact sur les performances de composants spécifiques.

\* Mesurées à l'aide d'un spectre de vibrations aléatoire simulant l'environnement utilisateur.

† Mesurées en utilisant une impulsion semi-sinusoïdale de 2 ms lorsque le disque dur est en cours d'utilisation.

### **Raccourcis clavier**

(i) **REMARQUE :** Les caractères du clavier peuvent varier en fonction de la configuration de langue du clavier. Les touches utilisées pour les raccourcis restent les mêmes dans toutes les configurations de langue.

| Touches                 | Comportement principal                                                                      | Comportement secondaire (Fn + touche)  |
|-------------------------|---------------------------------------------------------------------------------------------|----------------------------------------|
| Fn + Échap              | Échappement                                                                                 | Verrouiller/déverrouiller la touche Fn |
| Fn + F1                 | Couper l'audio                                                                              | Comportement de la touche F1           |
| Fn + F2                 | Diminuer le volume                                                                          | Comportement de la touche F2           |
| Fn + F3                 | Augmenter le volume                                                                         | Comportement de la touche F3           |
| Fn + F4                 | Désactivation du micro                                                                      | Comportement de la touche F4           |
| Fn + F5                 | Rétroéclairage du clavier<br>() REMARQUE : Non applicable<br>pour clavier non rétroéclairé. | Comportement de la touche F5           |
| Fn + F6                 | Réduction de la luminosité de l'écran                                                       | Comportement de la touche F6           |
| Fn + F7                 | Augmentation de la luminosité de l'écran                                                    | Comportement de la touche F7           |
| Fn + F8                 | Basculer vers un écran externe                                                              | Comportement de la touche F8           |
| Fn + F9                 | Désactivation de la webcam                                                                  | Comportement de la touche F9           |
| Fn + F10                | Impression écran                                                                            | Comportement de la touche F10          |
| Fn + F11                | Accueil                                                                                     | Comportement F11                       |
| Fn + F12                | Fin                                                                                         | Comportement de la touche F12          |
| Fn + Flèche gauche      | Flèche gauche                                                                               | Accueil                                |
| Fn + Flèche vers le bas | Flèche droite                                                                               | Fin                                    |
| Fn + Ctrl droit         | Équivaut à un clic droit                                                                    |                                        |

### Tableau 28. Liste des raccourcis clavier

### Écran Dell à faible lumière bleue

### AVERTISSEMENT : Une exposition prolongée à la lumière bleue émise par les écrans peut entraîner des effets à long terme, comme une tension oculaire, une fatigue oculaire et des lésions oculaires.

La lumière bleue est une couleur du spectre lumineux qui a une longueur d'onde courte et une énergie élevée. Une exposition prolongée à la lumière bleue, en particulier celle émise par des sources numériques, peut perturber la structure de sommeil et entraîner des effets à long terme, comme une tension oculaire, une fatigue oculaire et des lésions oculaires.

L'écran de cet ordinateur est conçu pour réduire la lumière bleue et est conforme aux exigences du groupe TÜV Rheinland pour les écrans à faible émission de lumière bleue.

Le mode à faible émission de lumière bleue est activé en usine. Aucune configuration supplémentaire n'est nécessaire.

Afin de réduire le risque de fatigue oculaire, il est également recommandé de :

- Placer l'écran à une distance de visualisation confortable située entre 50 cm et 70 cm (20 pouces et 28 pouces) de vos yeux.
- Cligner fréquemment des yeux afin de les humecter, humidifier vos yeux avec de l'eau, ou appliquer un collyre adapté.
- Détourner votre regard de l'écran et fixer un objet à une distance de 609,60 cm (20 pieds) pendant au moins 20 secondes lors de chaque pause.
- Faire une longue pause de 20 minutes toutes les deux heures.

### System Setup (Configuration du système)

PRÉCAUTION : Sauf si vous êtes un utilisateur expert, ne modifiez pas les paramètres du programme de configuration du BIOS. Certaines modifications risquent de provoquer un mauvais fonctionnement de l'ordinateur.

**REMARQUE :** Avant d'utiliser le programme de configuration du BIOS, notez les informations qui y sont affichées afin de pouvoir vous y reporter ultérieurement.

Utilisez le programme de configuration du BIOS pour les fins suivantes :

- Obtenir des informations sur le matériel installé sur votre ordinateur, par exemple la quantité de RAM et la taille du disque dur.
- Modifier les informations de configuration du système.
- Définir ou modifier une option sélectionnable par l'utilisateur, par exemple le mot de passe utilisateur, le type de disque dur installé, l'activation ou la désactivation de périphériques de base.

#### Sujets :

- Présentation du BIOS
- Accès au programme de configuration BIOS
- Touches de navigation
- Séquence de démarrage
- Options de configuration du système
- Mise à jour du BIOS
- Mot de passe système et de configuration
- Effacement des mots de passe système et de configuration du BIOS

### **Présentation du BIOS**

Le BIOS gère le flux des données entre le système d'exploitation de l'ordinateur et les périphériques rattachés tels que le disque dur, un adaptateur vidéo, le clavier, la souris et l'imprimante.

### Accès au programme de configuration BIOS

Allumez ou redémarrez votre ordinateur, puis appuyez immédiatement sur la touche F2.

### Touches de navigation

() **REMARQUE :** Pour la plupart des options de Configuration du système, les modifications que vous apportez sont enregistrées mais ne sont appliquées qu'au redémarrage de l'ordinateur.

| Touches               | Navigation                                                                                                    |
|-----------------------|----------------------------------------------------------------------------------------------------|
| Flèche du haut        | Permet de revenir au champ précédent.                                                                                   |
| Flèche du bas         | Permet de passer au champ suivant.                                                                                      |
| Entrée                | Sélectionne une valeur dans le champ en surbrillance (si applicable) ou permet de suivre le lien affiché dans le champ. |
| Barre<br>d'espacement | Permet d'étendre ou de réduire la liste déroulante, le cas échéant.                                                     |
| Onglet                | Passe au champ suivant.                                                                                                 |

#### Touches Navigation

Échap

Permet de revenir à la page précédente jusqu'à ce que l'écran principal s'affiche. Si vous appuyez sur « Échap » dans l'écran principal, un message vous invitant à enregistrer les modifications non enregistrées et à redémarrer le système s'affiche alors.

### Séquence de démarrage

La séquence de démarrage permet d'ignorer l'ordre des périphériques de démarrage défini par la configuration du système et de démarrer directement depuis un périphérique donné (lecteur optique ou disque dur, par exemple). Pendant l'auto test de démarrage (POST), lorsque le logo Dell s'affiche, vous pouvez :

- Accéder à la configuration du système en appuyant sur la touche F2
- Afficher le menu de démarrage ponctuel en appuyant sur la touche F12

Ce menu contient les périphériques à partir desquels vous pouvez démarrer, y compris l'option de diagnostic. Les options du menu de démarrage sont les suivantes :

UEFI uniquement :

- Gestionnaire de démarrage Windows
- Disque NVMe PC SN730 UEFI RST 1 024 Go 20234D802529
- UEFI PXEv4 (MAC : 8C47BE3E622C)
- Carte NIC intégrée (IPV6)
- Carte NIC intégrée (IPV4)

### Options de configuration du système

**REMARQUE :** selon votre ordinateur et les périphériques installés, les éléments répertoriés dans la présente section n'apparaîtront pas forcément tels quels dans votre configuration.

#### Tableau 29. Options de configuration du système : menu Informations système

| Présentation générale                 |                                                                                |  |
|---------------------------------------|--------------------------------------------------------------------------------|--|
| Precision 3560                        |                                                                                |  |
| Version du BIOS                       | Affiche le numéro de version du BIOS.                                          |  |
| Numéro de série                       | Affiche le numéro de série de l'ordinateur.                                    |  |
| Numéro d'inventaire                   | Affiche le numéro d'inventaire de l'ordinateur.                                |  |
| Date de fabrication                   | Affiche la date de fabrication de l'ordinateur.                                |  |
| Date de propriété                     | Affiche la date de propriété de l'ordinateur.                                  |  |
| Code de service express               | Affiche le code de service express de l'ordinateur.                            |  |
| Étiquette de propriété                | Affiche l'étiquette de propriété de l'ordinateur.                              |  |
| Mise à jour de firmware signée        | Indique si la mise à jour de firmware signée est activée sur votre ordinateur. |  |
| Information sur la batterie           |                                                                                |  |
| Principal                             | Indique que la batterie est la batterie principale.                            |  |
| Niveau de la batterie                 | Affiche le niveau de la batterie de l'ordinateur.                              |  |
| État de la batterie                   | Affiche l'état de la batterie de l'ordinateur.                                 |  |
| Intégrité                             | Affiche l'intégrité de la batterie de l'ordinateur.                            |  |
| Adaptateur secteur                    | Indique si l'adaptateur secteur est connecté ou non.                           |  |
| Informations concernant le processeur |                                                                                |  |
| Type de processeur                    | Affiche le type du processeur.                                                 |  |
| Vitesse d'horloge maximale            | Affiche la vitesse d'horloge maximale du processeur.                           |  |

#### Tableau 29. Options de configuration du système : menu Informations système (suite)

| Présentation générale                   |                                                                                   |
|-----------------------------------------|-----------------------------------------------------------------------------------|
| Vitesse d'horloge minimale              | Affiche la vitesse d'horloge minimale du processeur.                              |
| Vitesse d'horloge actuelle              | Affiche la vitesse d'horloge actuelle du processeur.                              |
| Nombre de cœurs                         | Affiche le nombre de cœurs du processeur.                                         |
| ID du processeur                        | Affiche le code d'identification du processeur.                                   |
| Mémoire cache L2 du processeur          | Affiche la taille du cache L2 du processeur.                                      |
| Mémoire cache de niveau 3 du processeur | Affiche la taille du cache L3 du processeur.                                      |
| Version du microcode                    | Affiche la version du microcode.                                                  |
| Compatible Intel Hyper-Threading        | Indique si le processeur est compatible avec la technologie Hyper-Threading (HT). |
| Technologie 64 bits                     | Indique si la technologie 64 bits est utilisée.                                   |
| Informations sur la mémoire             |                                                                                   |
| Mémoire installée                       | Affiche la quantité totale de mémoire installée.                                  |
| Mémoire disponible                      | Affiche la quantité totale de mémoire disponible.                                 |
| Vitesse de la mémoire                   | Affiche la vitesse de la mémoire.                                                 |
| Mode canal de la mémoire                | Affiche le mode monocanal ou bicanal.                                             |
| Technologie de mémoire                  | Affiche la technologie utilisée pour la mémoire.                                  |
| DIMM_SLOT B                             | Affiche la taille de la mémoire DIMM B.                                           |
| DIMM_SLOT A                             | Affiche la taille de la mémoire DIMM A.                                           |
| Informations sur les appareils          |                                                                                   |
| Type de panneau                         | Affiche le type de Panneau de l'ordinateur.                                       |
| Contrôleur vidéo                        | Affiche le type du contrôleur vidéo de l'ordinateur.                              |
| Mémoire vidéo                           | Affiche les informations de mémoire vidéo de l'ordinateur.                        |
| Appareil Wi-Fi                          | Affiche les informations des appareils sans fil de l'ordinateur.                  |
| Résolution native                       | Affiche la résolution native de l'ordinateur.                                     |
| Version du BIOS vidéo                   | Affiche la version du BIOS vidéo de l'ordinateur.                                 |
| Contrôleur audio                        | Affiche les informations sur le contrôleur audio de l'ordinateur.                 |
| Appareil Bluetooth                      | Affiche les informations de périphérique Bluetooth de l'ordinateur.               |
| Adresse MAC LOM                         | Affiche l'adresse MAC LOM (LAN On Motherboard) de l'ordinateur.                   |
| Adresse MAC de transfert                | Affiche l'adresse MAC de la passerelle de l'ordinateur.                           |
| Périphérique cellulaire                 | Affiche les informations sur le disque SSD PCle M.2 de l'ordinateur.              |

### Tableau 30. Options de configuration du système : menu Configuration du démarrage

| onfiguration du démarrage                 |                                                                                      |
|-------------------------------------------|--------------------------------------------------------------------------------------|
| Séquence de démarrage                     |                                                                                      |
| Mode de démarrage                         | Affiche les modes de démarrage                                                       |
| Séquence de démarrage                     | Affiche la séquence de démarrage.                                                    |
| Démarrage de la carte SD (Secure Digital) | Permet d'activer ou de désactiver le démarrage en lecture seule de la carte SD.      |
|                                           | Par défaut, l'option Démarrer la carte Secure Digital (SD) est désactivée.           |
| Secure Boot                               |                                                                                      |
| Activer Secure Boot                       | Permet d'activer ou de désactiver la fonctionnalité Secure Boot (amorçage sécurisé). |
|                                           | Par défaut, cette option est désactivée.                                             |
|                                           |                                                                                      |

#### Tableau 30. Options de configuration du système : menu Configuration du démarrage (suite)

| Co | Configuration du démarrage            |                                                                                    |  |  |
|----|---------------------------------------|------------------------------------------------------------------------------------|--|--|
|    | Mode Secure Boot                      | Permet d'activer ou de désactiver la modification des options du mode Secure Boot. |  |  |
|    |                                       | Par défaut, l'option Mode déployé est activée.                                     |  |  |
|    | Gestion des clés experte              |                                                                                    |  |  |
|    | Activer le mode personnalisé          | Permet d'activer ou de désactiver le mode personnalisé.                            |  |  |
|    |                                       | Par défaut, l'option mode personnalisé est désactivée.                             |  |  |
|    | Gestion des clés en mode personnalisé | Permet de sélectionner les valeurs personnalisées de la gestion des clés experte.  |  |  |

### Tableau 31. Options de configuration du système : menu Périphériques intégrés

| Périphériques intégrés                                                    |                                                                                                    |
|---------------------------------------------------------------------------|----------------------------------------------------------------------------------------------------|
| Date/Heure                                                                | Affiche la date actuelle au format mm/jj/aaaa et l'heure actuelle au format<br>HH:MM:SS AM/PM.                                                                                                    |
| Caméra                                                                    | Cette option permet d'activer ou de désactiver la caméra.                                                                                                    |
|                                                                           | Par défaut, l'option Activer la caméra est sélectionnée.                                                                                                    |
| Audio                                                                     |                                                                                                    |
| Activer l'audio                                                           | Permet d'activer ou de désactiver le contrôleur audio intégré.                                                                                                    |
|                                                                           | Par défaut : toutes les options sont activées.                                                                                                    |
| Configuration USB/Thunderbolt                                             | <ul> <li>Permet d'activer ou de désactiver le démarrage à partir d'appareils de stockage<br/>de masse USB connectés aux ports USB externes.</li> </ul>                                                                                                 |
|                                                                           | Par défaut, l'option Activer les ports USB arrière est activée.                                                                                                    |
|                                                                           | <ul> <li>Permet d'activer ou de désactiver le démarrage à partir d'appareils de stockage<br/>de masse USB (disque dur externe, lecteur optique et lecteur USB).</li> </ul>                                                                             |
|                                                                           | Par défaut, l'option Activer le support de démarrage USB est activée.                                                                                                    |
| Activer la prise en charge de la                                          | Permet d'activer ou de désactiver les ports et adaptateurs associés.                                                                                                    |
| technologie Thunderbolt                                                   | Par défaut, l'option Activer la prise en charge de la technologie Thunderbolt est sélectionnée.                                                                                                    |
| Activer la prise en charge du démarrage<br>Thunderbolt                    | Permet d'activer ou de désactiver le périphérique de l'adaptateur Thunderbolt et<br>les appareils USB connectés à l'adaptateur Thunderbolt pour les utiliser lors du<br>prédémarrage du BIOS.                                                          |
|                                                                           | Par défaut, l'option <b>Activer la prise en charge du démarrage Thunderbolt</b> est<br>activée.                                                                                                    |
| Activer les modules de prédémarrage<br>Thunderbolt (et PCIe derrière TBT) | Permet d'activer ou de désactiver les appareils PCIe connectés via un adaptateur<br>Thunderbolt pour exécuter l'option ROM UEFI des appareils PCIe (le cas échéant)<br>lors du pré-démarrage.                                                          |
|                                                                           | Par défaut, l'option Activer les modules de prédémarrage Thunderbolt (et PCle derrière TBT) est désactivée.                                                                                                    |
| Désactivation du tunneling PCIE USB4                                      | Permet de désactiver l'option de tunneling PCIE USB4.                                                                                                    |
|                                                                           | Par défaut, cette option est désactivée.                                                                                                    |
| Vidéo/alimentation uniquement sur les<br>ports USB-C                      | Permet d'activer ou de désactiver la fonctionnalité du port USB-C pour la vidéo ou l'alimentation seulement.                                                                                                    |
|                                                                           | Par défaut, l'option Vidéo/alimentation uniquement sur les ports USB-C est désactivée.                                                                                                    |
| Remplacement par la station d'accueil<br>Type-C                           | Permet à d'utiliser une station d'accueil Dell Type-C pour fournir un flux de données<br>quand les ports USB externes sont désactivés. Lorsque le remplacement par la<br>station d'accueil Type-C est activé, le sous-menu Video/Audio/Lan est activé. |

### Tableau 31. Options de configuration du système : menu Périphériques intégrés (suite)

| Périphériques intégrés       |                                                                                                    |  |
|------------------------------|----------------------------------------------------------------------------------------------------|--|
|                              | Par défaut, l'option Remplacement par la station d'accueil Type-C est activée.                                |  |
| Vidéo                        | Permet d'activer ou de désactiver l'utilisation de la vidéo sur des ports externes de station d'accueil Dell. |  |
|                              | Par défaut, l'option Vidéo est désactivée.                                                                    |  |
| Audio                        | Permet d'activer ou de désactiver l'utilisation de l'audio sur des ports externes de station d'accueil Dell.  |  |
|                              | Par défaut, l'option Audio est activée.                                                                       |  |
| Lan                          | Permet d'activer ou de désactiver l'utilisation du LAN sur des ports externes de station d'accueil Dell.      |  |
|                              | Par défaut, l'option Lan est activée.                                                                         |  |
| Périphériques divers         | Permet d'activer ou de désactiver le lecteur d'empreintes digitales.                                          |  |
|                              | Par défaut, l'option Activer le lecteur d'empreintes digitales est activée.                                   |  |
| Mode discret                 |                                                                                                    |  |
| Activer le mode non intrusif | Permet d'activer ou de désactiver tous les voyants et les sons de l'ordinateur.                               |  |
|                              | Par défaut, l'option Activer le mode discret est désactivée.                                                  |  |

### Tableau 32. Options de configuration du système : menu Stockage

| Stockage                              |                                                                                                    |  |
|---------------------------------------|----------------------------------------------------------------------------------------------------|--|
|                                       |                                                                                                    |  |
| Création de rapports SMART            |                                                                                                    |  |
| Activer la création de rapports SMART | Permet d'activer ou de désactiver SMART (Technologie d'auto-supervision, analyse<br>et signalement) pendant le démarrage de l'ordinateur. |  |
|                                       | Par défaut, l'option Activer la création de rapports SMART est désactivée.                                                                |  |
| Informations sur les disques          |                                                                                                    |  |
| SATA-1                                |                                                                                                    |  |
| Туре                                  | Affiche les informations du type SATA-1 de l'ordinateur.                                                                                  |  |
| Périphérique                          | Affiche les informations sur le périphérique SATA-1 de l'ordinateur.                                                                      |  |
| M.2 PCIe SSD-1                        |                                                                                                    |  |
| Туре                                  | Affiche les informations sur le type M.2 PCle SSD-1 de l'ordinateur.                                                                      |  |
| Périphérique                          | Affiche les informations sur le disque M.2 PCle SSD 1 de l'ordinateur.                                                                    |  |
| M.2 PCIe SSD-2                        |                                                                                                    |  |
| Туре                                  | Affiche les informations sur le type M.2 PCle SSD-2 de l'ordinateur.                                                                      |  |
| Périphérique                          | Affiche les informations sur le disque SSD-2 PCIe M.2 de l'ordinateur.                                                                    |  |
| Activer la carte média                |                                                                                                    |  |
| Carte SD (Secure Digital)             | Permet d'activer ou de désactiver la carte SD.                                                                                            |  |
|                                       | L'option Carte Secure Digital (SD) est activée.                                                                                           |  |
| Mode en lecture seule de              | Permet d'activer ou de désactiver le mode en lecture seule de la carte SD.                                                                |  |
| carte Secure Digital (SD)             | Par défaut, l'option <b>Mode en lecture seule de la carte Secure Digital (SD)</b> est désactivée.                                         |  |

#### Tableau 33. Options de configuration du système : menu Affichage

| E | Écran                                             |                                                                                          |  |
|---|---------------------------------------------------|------------------------------------------------------------------------------------------|--|
|   | Luminosité de l'affichage                         |                                                                                          |  |
|   | Luminosité lors du fonctionnement sur<br>batterie | Permet de définir la luminosité de l'écran lorsque l'ordinateur fonctionne sur batterie. |  |
|   | Luminosité lors de l'alimentation secteur         | Permet de définir la luminosité de l'écran lorsque l'ordinateur fonctionne sur secteur.  |  |
|   | Logo plein écran                                  | Permet d'activer ou de désactiver l'affichage du logo plein écran.                       |  |
|   |                                                   | Par défaut, cette option est désactivée.                                                 |  |

### Tableau 34. Options de configuration du système : menu Connexion

| Connexion                          |                                                                                                    |
|------------------------------------|----------------------------------------------------------------------------------------------------|
| Configuration du contrôleur réseau | <br>I                                                                                                    |
| Carte NIC intégrée                 | Régit le comportement du contrôleur LAN intégré.                                                           |
|                                    | Par défaut, l'option Activé avec PXE est activée.                                                          |
| Activer la pile réseau UEFI        | Permet d'activer ou de désactiver la pile réseau UEFI.                                                     |
|                                    | Par défaut, les options <b>Activer la pile réseau UEFI</b> et <b>Activé avec PXE</b> sont activées.        |
| Activer les appareils sans fil     |                                                                                                    |
| WWAN/GPS                           | Permet d'activer ou de désactiver les appareils WWAN/GPS internes.                                         |
|                                    | Par défaut, cette option est activée.                                                                      |
| Mode de bus WWAN                   | Définir le type d'interface de la carte WWAN (WAN sans fil).                                               |
|                                    | Par défaut, l'option Mode de bus PCIe est activée.                                                         |
| WLAN                               | Permet d'activer ou de désactiver l'appareil WLAN interne.                                                 |
|                                    | Par défaut, cette option est activée.                                                                      |
| Bluetooth                          | Permet d'activer ou de désactiver l'appareil Bluetooth interne.                                            |
|                                    | Par défaut, cette option est activée.                                                                      |
| Carte à puce sans contact/NFC      | Permet d'activer ou de désactiver la carte à puce sans contact/l'appareil NFC interne.                     |
|                                    | Par défaut, cette option est activée.                                                                      |
| Activer la pile réseau UEFI        | Permet d'activer ou de désactiver la pile réseau UEFI et de contrôler le contrôleur<br>LAN intégré.        |
|                                    | Par défaut, l'option Activer la pile réseau UEFI est désactivée.                                           |
| Contrôle de l'émetteur sans fil    |                                                                                                    |
| Contrôler la radio WLAN            | Détecte la connexion de l'ordinateur à un réseau filaire, puis désactive la communication sans fil (WLAN). |
|                                    | Par défaut, cette option est désactivée.                                                                   |
| Contrôler la radio WWAN            | Détecte la connexion de l'ordinateur à un réseau filaire, puis désactive la communication sans fil (WWAN). |
|                                    | Par défaut, cette option est désactivée.                                                                   |
| Fonction de démarrage HTTPs        |                                                                                                    |
| Démarrage HTTPs                    | Permet d'activer ou de désactiver le démarrage HTTPs.                                                      |
|                                    | Par défaut, l'option Démarrage HTTPs est activée.                                                          |

### Tableau 34. Options de configuration du système : menu Connexion (suite)

| Connexion               |                                                                                                    |  |
|-------------------------|----------------------------------------------------------------------------------------------------|--|
| Mode de démarrage HTTPs | En mode automatique, le démarrage HTTPs extrait l'URL de démarrage à partir du<br>DHCP. En mode manuel, le démarrage HTTPs lit l'URL de démarrage à partir des<br>données fournies par l'utilisateur. |  |
|                         | Par défaut, l'option Mode automatique est activée.                                                                                                    |  |

### Tableau 35. Options de configuration du système : menu Alimentation

| Alimentation                                                          |                                                                                                    |  |
|-----------------------------------------------------------------------|----------------------------------------------------------------------------------------------------|--|
| Configuration de la batterie                                          | Permet à l'ordinateur de fonctionner sur batterie pendant les heures d'utilisation<br>maximale de l'alimentation. Utilisez le tableau <b>Début de charge personnalisé</b><br>et <b>Arrêt de charge personnalisé</b> personnalisée pour empêcher l'utilisation de<br>l'alimentation secteur entre certaines périodes de chaque jour. |  |
|                                                                       | Par défaut, l'option <b>Adaptive</b> est activée.                                                                                                    |  |
| Configuration avancée                                                 |                                                                                                    |  |
| Activer la configuration avancée du niveau de charge de la batterie   | Permet d'activer ou de désactiver la configuration avancée du niveau de charge de la batterie.                                                                                                    |  |
|                                                                       | Par défaut, l'option <b>Activer la configuration avancée du niveau de charge de la<br/>batterie</b> est désactivée.                                                                                                    |  |
| Basculement en heures pleines                                         | Permet à l'ordinateur de fonctionner sur batterie pendant les heures d'utilisation maximale de l'alimentation.                                                                                                    |  |
|                                                                       | Par défaut, l'option Activer le basculement en heures pleines est activée.                                                                                                    |  |
| Activer le basculement en heures pleines                              |                                                                                                    |  |
| USB PowerShare                                                        |                                                                                                    |  |
| Activer USB PowerShare                                                | Permet d'activer ou de désactiver USB PowerShare.                                                                                                    |  |
|                                                                       | Par défaut, l'option Activer USB PowerShare est désactivée.                                                                                                    |  |
| Gestion thermique                                                     | Permet d'activer le refroidissement des ventilateurs et la gestion de la chaleur du<br>processeur pour régler les performances, le bruit et la température de l'ordinateur.                                                                                                    |  |
|                                                                       | Par défaut, l'option <b>Optimisé</b> est activée.                                                                                                    |  |
| Prise en charge de l'éveil par USB                                    |                                                                                                    |  |
| Éveil système lors de la connexion à une station d'accueil Dell USB-C | Lorsque cette option est activée, la connexion d'une station d'accueil USB-C Dell<br>déclenche la sortie de veille de l'ordinateur.                                                                                                    |  |
|                                                                       | Par défaut, l'option <b>Éveil système lors de la connexion à une station d'accueil<br/>Dell USB-C</b> est activée.                                                                                                    |  |
| Bloquer la mise en veille                                             | Permet de bloquer le mode de mise en veille (S3) dans le système d'exploitation                                                                                                    |  |
|                                                                       | Par défaut, l'option Bloquer la mise en veille est désactivée.                                                                                                    |  |
| Interrupteur du capot                                                 | Active ou désactive l'interrupteur du capot.                                                                                                    |  |
|                                                                       | Par défaut, l'option Interrupteur du capot est activée.                                                                                                    |  |
| Technologie Intel Speed Shift                                         | Permet d'activer ou de désactiver la prise en charge de la technologie<br>Intel Speed Shift.                                                                                                    |  |
|                                                                       | Par défaut, l'option Technologie Intel Speed Shift est activée.                                                                                                    |  |
| Batterie principale longue durée de cycle<br>de vie                   | Par défaut, l'option Batterie normale est activée.                                                                                                    |  |

#### Tableau 36. Options de configuration du système : menu Sécurité

| Sécurité TPM 2.0         Permet disctiver ou de désactiver les options de sécurité TPM 2.0.           Sécurité TPM 2.0 activée         Permet disctiver ou de désactiver les options de sécurité TPM 2.0.           Activer Attestation         Permet de contrôler si la hiérarchie d'approbation du module TPM (Trusted Platform Module) est disponible pour le système d'exploitation.           Activer le stookage des clés         Permet de contrôler si la hiérarchie de stookage du module TPM (Trusted Platform Module) est disponible pour le système d'exploitation.           Par défaut, l'option Activer l'ettactation est activée.         SHA-256           SHA-256         Le BIOS et le module TPM utiliseront flagorithme de hachage SHA-256 pour étendre les meaures dans les registres PCR du module TPM, puis de rétrablir les meaures dans les registres PCR du module TPM, puis de rétrablir les meaures dans les registres PCR du module TPM, puis de rétrablir le TPM de so du demarrage du BIOS.           Permet d'effacer les informations sur la propriétaire du module TPM, puis de rétrablir le TPM de son état par défaut. l'option Dispositif de dérivation PPI pour commandes d'effacement act désactivée.           Dispositif de dérivation PPI pour commandes         Contrôle l'Interface PPI du module TPM.           d'effact. Toption Dispositif de dérivation PPI pour commandes d'effacement est désactivée.         Permet d'activer ou de désactiver la protection de la mémoire contre les attraques physiques, y compris la spray givrant, l'interrogation de la DDR pour line les cycles, etc.           Chiffrement de la mémoire totale Intel         Permet d'activer ou de désactiver la fonction de reduction des ris | Sécurité        |                                        |                                                                                                    |
|----------------------------------------------------------------------------------------------------|-----------------|----------------------------------------|----------------------------------------------------------------------------------------------------|
| Securité TFM 2.0 activée       Permet d'activer ou de déaactiver les options de sécurité TFM 2.0.         Activer Attestation       Permet d'activer ou de déaactiver les options de sécurité TFM 2.0.         Activer Attestation       Permet de contrôler al la hiérarchie d'approbation du module TFM (Trusted Platform Module) en difeositione d'acquitatione.         Activer le stockage des clés       Permet de contrôler al la hiérarchie de stockage du module TFM (Trusted Platform Module) est diponible pour le système d'acquitation.         Per défaut, l'option Activer le stockage du module TFM (Trusted Platform Module) est diponible pour le système d'acquitation.         Per défaut, l'option Activer le stockage du module TFM (Trusted Platform Module) est diponible pour le système d'acquitation.         Per défaut, l'option Activer le stockage du module TFM (Trusted Platform Module) est diponible pour le système d'acquitation.         Per défaut, l'option Activer le stockage du module TFM, louis du demarage du BIOS.         Per défaut, l'option Affacer est déaactivée.         Despositif de dérivation PPI pour commandes       Contrôle l'interface PPI du module TFM.         Per défaut, l'option Dispositif de dérivation PPI pour commandes d'effacement est déaactivée.         Per défaut, l'option Dispositif de dérivation PPI pour commandes et descutée.         Per défaut, l'option Dispositif de dérivation PPI pour commandes d'effacement est déaactivée.         Per défaut, l'option Dispositif de dérivation PPI pour commandes d'effacement est déaactivée.         Per défaut, l'option Disposit                                                                                                    | Sécuri          | té TPM 2.0                             |                                                                                                    |
| Part defaut, l'option Sécurité TPM 2.0 activée est activée.         Activer Attestation       Permet de contrôler si la hiérarchie d'applotation. du module TPM (Trusted Platform Module) est disponible pour le système d'axploitation.         Activer le stockage des clés       Permet de contrôler si la hiérarchie d'applotation.         Par défaut, l'option Activer l'attestation est activée.       Per défaut, l'option Activer l'attestation est activée.         SHA-256       Le BIOS et le module TPM utiliseront l'algorithme de hachage SHA-256 pour étendre les meaures dans les registres PCR du module TPM lors du démarrage du BIOS.         Par défaut, l'option SHA-256 est activée.       Per défaut, l'option SHA-256 est activée.         Fifacer       Parmet d'effacer les informations sur le propriétaire du module TPM, puis de rétablir le TPM à son état par défaut.         d'effacement       Parmet d'activer ou de désactive.         Dispositif de dérivation PPI pour commandes d'effacement est désactivée.       Per défaut, l'option Dispositif de dérivation PPI pour commandes d'effacement est désactivée.         Chiffrement de la mémoire totale Intel       Permet d'activer ou de désactiver la protection de la mémoire contre les attaques physiques, y compris le sorier guirrant. l'interrogation des la DDR pour lie les cycles, etc.         Intrusion dans le botier       Permet d'activer ou de désactiver la froction de réduction des risques de sécurité SMM.         Réduction des risques de sécurité SMM       Permet d'activer ou de désactiver la froction de réductin des risques de sécurité SMM.                                                                                                    | Sécurit         | é TPM 2.0 activée                      | Permet d'activer ou de désactiver les options de sécurité TPM 2.0.                                                                                                    |
| Activer Attestation       Permet de contrôler si la hiérarchie d'approbation du module TPM (Trusted Platform Module) est disponible pour le système d'exploitation.         Par défaut, l'option Activer l'attestation est activée.         Activer le stockage des clés       Permet de contrôler si la hiérarchie de stockage du module TPM (Trusted Platform Module) est disponible pour le système d'exploitation.         SHA-256       Le BIOS et le module TPM utiliseront l'algorithme de hechage SHA-256 pour étendre les mesures dans les registres PCR du module TPM lors du démarrage du BIOS.         Par défaut, l'option SHA-256 est activée.       Permet d'effacer les informations sur le propriétaire du module TPM, puis de rétablir les TPM à son état par défaut, l'option Dispositif de dérivation PPI pour commandes d'effacement d'effacement         Dispositif de dérivation PPI pour commandes       Contrôle l'interface PPI du module TPM.         d'effacement       Permet d'activer ou de désactive.         Dispositif de dérivation PPI pour commandes d'effacement activée.       Chiffrement de la mémoire totale Intel         Chiffrement de la mémoire totale Intel       Permet d'activer ou de désactiver la protection de la mémoire contre les attaques physiques, y compris le spray givrant, l'interrogation de la DDR pour line les cycles, etc.         Intrusion dans le boîtier       Contrôle la fonction d'intrusion dans le boîtier.         Per défaut, l'option Chiffrement total de la mémoire est désactivée.       SMM.         Suppression des données au prochain démarrage.       Per défaut, cette option est activée.                                                                                         |                 |                                        | Par défaut, l'option Sécurité TPM 2.0 activée est activée.                                                                                                    |
| Par défaut, l'option Activer l'attestation est activée.         Activer le stockage des clés       Permet de contrôler si la hierarchie de stockage du module TPM (Trusted Platform Module) est disponible pour le système d'exploitation.         Par défaut, l'option Activer le stockage des clés est activée.       EHOS set le module TPM utiliseront falgorithme de hachage SHA-256 pour étendre les mesures dans les registres PCR du module TPM lors du démarrage du BIOS.         Effacer       Permet d'effacer les informations sur le propriétaire du module TPM, puis de rétablir le TPM à son état per défaut.         Par défaut, l'option Dispositif de dérivation PPI pour commandes d'effacement de flacer est désactivée.       Contrôle l'interface PPI du module TPM.         Chiffrement de la mémoire totale Intel       Contrôle l'interface PPI du module TPM.         Chiffrement de la mémoire totale       Permet d'activer ou de désactiver la protection de la mémoire contre les attaques physiques, y compris le spray givrant. l'interrogation de la DDR pour l'ine les cycles. etc.         Par défaut, l'option Stencieux est activée.       Permet d'activer ou de désactiver la fonction de réduction des risques de sécurité SMM.         Réduction des risques de sécurité SMM.       Permet d'activer ou de désactiver la fonction de réduction des risques de sécurité SMM.         Suppression des données au prochain démarrage.       Permét d'activer ou de désactiver le fracement des données au prochain démarrage. Par défaut, cette option est activée.         Securité du chemin de démarrage UEFI       Permet d'activer, de désactiver le flacement des données au prochain                                            | Activer         | Attestation                            | Permet de contrôler si la hiérarchie d'approbation du module TPM (Trusted Platform<br>Module) est disponible pour le système d'exploitation.                                                      |
| Activer le stockage des dés       Permet de contrôler si la hiérarchie de stockage du module TPM (Trusted Platform Module) est disponible pour le systeme d'exploitation.         Par défaut, l'option Activer le stockage des clés est activés.         SHA-256       Le BIOS et le module TPM utiliseront falgonithme de hachage SHA-256 pour étendre les mesures dans les registres PCR du module TPM tors du démarrage du BIOS.         Par défaut, l'option SHA-256 est activés.       Permet d'effacer les informations sur le propriétaire du module TPM, puis de rétablir le TPM à son dets par défaut.         Dispositif de dérivation PPI pour commandes       Contrôle l'interface PPI du module TPM.         d'effacement       Permet d'activer ou de désactiver la protection PPI pour commandes d'effacement est désactivés.         Chiffrement de la mémoire totale Intel       Permet d'activer ou de désactiver la protection de la mémoire contre les attaques physiques, y compris le spray givrant, l'interrogation de la DDR pour line les cycles, etc.         Intrusion dans le boîtier       Contrôle la fonction d'intrusion dans le boîtier.         Par défaut, l'option Silencieux est activés.       Par défaut, l'option Silencieux est activés.         Suppression des données au prochain démarrage.       Permet d'activer ou de désactiver la fonction de réduction des risques de sécurité SMM.         Réduction des risques de sécurité SMM.       Permet d'activer ou de désactiver la fonction de réduction des risques de sécurité SMM.         Suppression des données au prochain démarrage.       Per défaut, cette option est activés.                                                                                       |                 |                                        | Par défaut, l'option Activer l'attestation est activée.                                                                                                    |
| Par défaut, l'option Activer le stockage des clés est activée.         SHA-256       Le BIOS et le module TPM utilisaront l'algorithme de hachage SHA-256 pour étendre les mesures dans les registres PCR du module TPM lors du démarrage du BIOS. Par défaut, l'option SHA-256 est activée.         Effacer       Permet d'affacer les informations sur le propriétaire du module TPM, puis de rétablir le TPM à son état par défaut. l'option Effacer est désactivée.         Dispositif de dérivation PPI pour commandes d'effacer les PPI du module TPM.       Par défaut, l'option Dispositif de dérivation PPI pour commandes d'effacement est désactivée.         Chiffrement de la mémoire totale Intel       Contrôle l'interface PPI du module TPM.         Par défaut, l'option Dispositif de dérivation PPI pour commandes d'effacement est désactivée.       Par défaut, l'option Dispositif de dérivation PPI pour commandes d'effacement est désactivée.         Chiffrement de la mémoire totale Intel       Permet d'activer ou de désactiver la protection de la mémoire contre les attaques physiques, y compris le spray givrant, l'interrogetion de la DDR pour lire les cycles, etc.         Intrusion dans le boîtier       Contrôle la fonction d'intrusion dans le boîtier.         Réduction des riaques de sécurité SMM       Permet d'activer ou de désactiver la fonction de réduction des risques de sécurité SMM.         Suppression des données au prochain démarrage.       Par défaut, cette option est activée.         Suppression des données au prochain démarrage.       Permet d'activer ou de désactiver ou de désactiver en permanence l'interface du module DSC du service de module                                             | Activer         | le stockage des clés                   | Permet de contrôler si la hiérarchie de stockage du module TPM (Trusted Platform<br>Module) est disponible pour le système d'exploitation.                                                        |
| SHA-256       Le BIOS et le module TPM utiliseront l'algorithme de hachage SHA-256 pour étendre les mesures dans les registres PCR du module TPM lors du démarrage du BIOS. Par défaut, l'option SHA-256 est activée.         Effacer       Permet d'affacer les informations sur le propriétaire du module TPM, puis de rétablir le TPM à son état par défaut. Par défaut, l'option Effacer est désactivée.         Dispositif de dérivation PPI pour commandes       Contrôle l'interface PPI du module TPM.         d'effacerment       Par défaut, l'option Dispositif de dérivation PPI pour commandes d'effacement est désactivée.         Chiffrement de la mémoire totale Intel       Contrôle l'interface PPI du module TPM.         Chiffrement de la mémoire totale Intel       Permet d'activer ou de désactiver la protection de la mémoire contre les attaques physiques, y compris le spray glurant, l'interrogation de la DDR pour lire les cycles, etc.         Intrusion dans le boîtier       Contrôle la fonction d'intrusion dans le boîtier.         Par défaut, l'option Chiffrement total de la mémoire est désactivée.       Par défaut, l'option Silencieux est activée.         Suppression des données au prochain démarrage.       Permet d'activer ou de désactiver la fonction de réduction des nisques de sécurité SMM.         Réduction des risques de données       Permet d'activer ou de désactiver ou de désactiver en permanence l'interface du module BOS du service de module Absolute.         Suppression des données au prochain démarrage.       Permet d'activer ou de désactiver ou de désactiver en permanence l'interface du module BOS du service de module Absolute P                                                     |                 |                                        | Par défaut, l'option Activer le stockage des clés est activée.                                                                                                    |
| Effacer       Par défaut, l'option SHA-256 est activée.         Effacer       Permet d'effacer les informations sur le propriétaire du module TPM, puis de rétablir le TPM à son état par défaut.         Dispositif de dérivation PPI pour commandes       Contrôle l'interface PPI du module TPM.         d'effacement       Contrôle l'interface PPI du module TPM.         d'effacement de la mémoire totale Intel       Contrôle l'interface PPI du module TPM.         Chiffrement de la mémoire totale Intel       Permet d'activer ou de désactiver la protection de la mémoire contre les attaques physiques, y compris le spray givrant. l'interrogation de la DDR pour lire les cycles. etc.         Ontrôle la fonction d'intrusion dans le boîtier       Contrôle la fonction d'intrusion dans le boîtier.         Par défaut, l'option Silencieux est activée.       Permet d'activer ou de désactiver la fonction de réduction des risques de sécurité SMM.         Réduction des risques de sécurité SMM       Permet d'activer ou de désactiver la fonction de réduction des risques de sécurité SMM.         Par défaut, cette option est activée.       Permet d'activer ou de désactiver le foncement des données au prochain démarrage. Par défaut, cette option est activée.         Absolute       Permet d'activer ou de désactiver l'effacement des données au prochain démarrage. Par défaut, cette option est activée.         Sécurité du chemin de démarrage UEFI       Determine si l'ordinateur dui truster ou on d'utilisateur à saisir le mot de passe Admin (g'atfaut, cette option est activée.         Sécurité du chem                                                                                                    | SHA-25          | 56                                     | Le BIOS et le module TPM utiliseront l'algorithme de hachage SHA-256 pour étendre les mesures dans les registres PCR du module TPM lors du démarrage du BIOS.                                     |
| Effacer       Permet d'effacer les informations sur le propriétaire du module TPM, puis de rétablir<br>le TPM à son état par défaut.         Dispositif de dérivation PPI pour commandes<br>d'effacement       Contrôle l'interface PPI du module TPM.         Par défaut, l'option Dispositif de dérivation PPI pour commandes d'effacement<br>est désactivée.       Contrôle l'interface PPI du module TPM.         Chiffrement de la mémoire totale Intel       Par défaut, l'option Dispositif de dérivation PPI pour commandes d'effacement<br>est désactivée.         Chiffrement de la mémoire totale       Permet d'activer ou de désactiver la protection de la mémoire contre les attaques<br>physiques, y compris le spray givrant, l'interrogation de la DDR pour lire les cycles,<br>etc.         Par défaut, l'option Chiffrement total de la mémoire est désactivée.         Intrusion dans le boîtier       Contrôle la fonction d'intrusion dans le boîtier.<br>Par défaut, l'option Silencieux est activée.         Réduction des risques de sécurité SMM<br>défaut, cette option est activée.       Permet d'activer ou de désactiver la fonction de réduction des risques de sécurité<br>SMM.<br>Par défaut, cette option est activée.         Suppression des données au prochain<br>démarrage       Permet d'activer ou de désactiver l'effacement des données au prochain démarrage.<br>Par défaut, cette option est activée.         Absolute       Permet d'activer, de désactiver l'effacement des données au prochain démarrage.<br>Par défaut, cette option est activée.         Sécurité du chemin de démarrage UEFI<br>gi défaut, cette option est activée.       Par défaut, cette option est activée.         Par                            |                 |                                        | Par défaut, l'option SHA-256 est activée.                                                                                                    |
| Par défaut, l'option Effacer est désactivée.         Dispositif de dérivation PPI pour commandes d'effacement d'effacement.         Par défaut, l'option Dispositif de dérivation PPI pour commandes d'effacement est désactivée.         Chiffrement de la mémoire totale Intel         Chiffrement de la mémoire totale Intel         Chiffrement de la mémoire totale         Permet d'activer ou de désactiver la protection de la mémoire contre les attaques physiques, y compris le spray givrant, l'interrogation de la DDR pour lire les cycles, etc.         Par défaut, l'option Chiffrement total de la mémoire est désactivée.         Intrusion dans le boîtier       Contrôle la fonction d'intrusion dans le boîtier.         Par défaut, l'option Silencieux est activée.       Par défaut, l'option Silencieux est activée.         Suppression des données au prochain démarrage       Permet d'activer ou de désactiver la fonction de réduction des risques de sécurité SMM.         Vappression des données au prochain défaut, cette option est activée.       Par défaut, cette option est activée.         Commencer la suppression des données       Permet d'activer ou de désactiver l'effacement des données au prochain démarrage         Absolute       Permet d'activer, de désactiver ou de désactiver en permanence l'interface du module BIOS du service de module Absolute Persistence (en option) depuis le logiciel Absolute.         Sécurité du chemin de démarrage UEFI       Détermine si l'ordinateur doit inviter ou non l'utilisateur à saisir le mot de passe Admin (ési défini) lors du démarrage ave                                                                                                    | Effacer         |                                        | Permet d'effacer les informations sur le propriétaire du module TPM, puis de rétablir<br>le TPM à son état par défaut.                                                                            |
| Dispositif de dérivation PPI pour commandes       Contrôle l'Interface PPI du module TPM.         d'effacement       Par défaut, l'option Dispositif de dérivation PPI pour commandes d'effacement est désactivée.         Chiffrement de la mémoire totale Intel       Permet d'activer ou de désactiver la protection de la mémoire contre les attaques physiques, y compris le spray givrant, l'interrogation de la DDR pour lire les cycles, etc.         Par défaut, l'option Chiffrement total de la mémoire est désactivée.       Par défaut, l'option Chiffrement total de la mémoire est désactivée.         Intrusion dans le boîtier       Contrôle la fonction d'intrusion dans le boîtier.         Par défaut, l'option Silencieux est activée.       Permet d'activer ou de désactiver la fonction de réduction des risques de sécurité SMM.         Réduction des risques de sécurité SMM       Permet d'activer ou de désactiver la fonction de réduction des risques de sécurité SMM.         Par défaut, cette option est activée.       Permet d'activer ou de désactiver l'effacement des données au prochain démarrage         Commencer la suppression des données       Permet d'activer ou de désactiver l'effacement des données au prochain démarrage.         Par défaut, cette option est activée.       Par défaut, cette option est activée.         Absolute       Permet d'activer, de désactiver ou de désactiver en permanence l'interface du module BIOS du service de module Absolute Persistence (en option) depuis le logiciel Absolute.         Par défaut, cette option est activée.       Par défaut, cette option est activée. <td></td> <td></td> <td>Par défaut, l'option <b>Effacer</b> est désactivée.</td>                    |                 |                                        | Par défaut, l'option <b>Effacer</b> est désactivée.                                                                                                    |
| d'effacement       Par défaut, l'option Dispositif de dérivation PPI pour commandes d'effacement est désactivée.         Chiffrement de la mémoire totale Intel       Entiffrement de la mémoire totale         Chiffrement de la mémoire totale       Permet d'activer ou de désactiver la protection de la mémoire contre les attaques physiques, y compris le spray givrant, l'interrogation de la DDR pour lirre les cycles, etc.         Par défaut, l'option Chiffrement total de la mémoire est désactivée.       Par défaut, l'option Chiffrement total de la mémoire est désactivée.         Intrusion dans le boîtier       Contrôle la fonction d'intrusion dans le boîtier.         Par défaut, l'option Silencieux est activée.       Permet d'activer ou de désactiver la fonction de réduction des risques de sécurité SMM.         Par défaut, cette option est activée.       Suppression des données au prochain démarrage         Commencer la suppression des données       Permet d'activer ou de désactiver l'effacement des données au prochain démarrage.         Absolute       Permet d'activer, de désactiver ou de désactiver en permanence l'interface du module BIOS du service de module Absolute Persistence (en option) depuis le logiciel Absolute.         Par défaut, cette option est activée.       Par défaut, cette option est activée.         Sécurité du chemin de démarrage UEFI       Détermine si l'ordinateur doit inviter ou non l'utilisateur à saisir le mot de passe Admin (si défini) lors du démarrage avec appareil de démarrage UEFI à partir du menu de démarrage F12.         L'option Toujours, sauf disque dur interne est activée                                                                                | Disposi         | tif de dérivation PPI pour commandes   | Contrôle l'interface PPI du module TPM.                                                                                                    |
| Chiffrement de la mémoire totale Intel       Permet d'activer ou de désactiver la protection de la mémoire contre les attaques physiques, y compris le spray givrant, l'interrogation de la DDR pour lire les cycles, etc.         Par défaut, l'option Chiffrement total de la mémoire est désactivée.         Intrusion dans le boîtier       Contrôle la fonction d'intrusion dans le boîtier.         Par défaut, l'option Silencieux est activée.         Réduction des risques de sécurité SMM       Permet d'activer ou de désactiver la fonction de réduction des risques de sécurité SMM.         Par défaut, cette option est activée.         Suppression des données au prochain démarrage         Commencer la suppression des données         Permet d'activer ou de désactiver l'effacement des données au prochain démarrage.         Par défaut, cette option est activée.         Absolute       Permet d'activer, de désactiver ou de désactiver en permanence l'interface du module BIOS du service de module Absolute.         Par défaut, cette option est activée.         Sécurité du chemin de démarrage UEFI       Détermine si l'ordinateur doit inviter ou non l'utilisateur à saisir le mot de passe Admin (si défini) lors du démarrage avec appareil de démarrage UEFI à partir du menu de démarrage F12.         L'option Toujours, sauf disque dur interne est activée par défaut.                                                                                                    | d'effac         | ement                                  | Par défaut, l'option <b>Dispositif de dérivation PPI pour commandes d'effacement</b> est désactivée.                                                                                              |
| Chiffrement de la mémoire totalePermet d'activer ou de désactiver la protection de la mémoire contre les attaques<br>physiques, y compris le spray givrant, l'interrogation de la DDR pour lire les cycles,<br>etc.Intrusion dans le boîtierPar défaut, l'option Chiffrement total de la mémoire est désactivée.Intrusion dans le boîtierContrôle la fonction d'intrusion dans le boîtier.<br>Par défaut, l'option Silencieux est activée.Réduction des risques de sécurité SMMPermet d'activer ou de désactiver la fonction de réduction des risques de sécurité<br>SMM.<br>Par défaut, cette option est activée.Suppression des données au prochain<br>démarragePermet d'activer ou de désactiver l'effacement des données au prochain démarrage.<br>Par défaut, cette option est activée.Nomencer la suppression des donnéesPermet d'activer ou de désactiver l'effacement des données au prochain démarrage.<br>Par défaut, cette option est activée.AbsolutePermet d'activer, de désactiver ou de désactiver ou de désactiver en permanence l'interface du<br>module BIOS du service de module Absolute Persistence (en option) depuis le logiciel<br>Absolute.<br>Par défaut, cette option est activée.Sécurité du chemin de démarrage UEFIDétermine si l'ordinateur doit inviter ou non l'utilisateur à saisir le mot de passe Admin<br>(si défini) lors du démarrage avec appareil de démarrage UEFI à partir du menu de<br>démarrage F12.<br>L'option Toujours, sauf disque dur interne est activée par défaut.                                                                                                    | Chiffre         | ement de la mémoire totale Intel       |                                                                                                    |
| Par défaut, l'option Chiffrement total de la mémoire est désactivée.         Intrusion dans le boîtier       Contrôle la fonction d'intrusion dans le boîtier.         Par défaut, l'option Silencieux est activée.       Permet d'activer ou de désactiver la fonction de réduction des risques de sécurité SMM.         Par défaut, cette option est activée.       Suppression des données au prochain démarrage         Commencer la suppression des données       Permet d'activer ou de désactiver l'effacement des données au prochain démarrage.         Par défaut, cette option est activée.       Par défaut, cette option est activée.         Absolute       Permet d'activer, de désactiver ou de désactiver en permanence l'interface du module BIOS du service de module Absolute Persistence (en option) depuis le logiciel Absolute.         Par défaut, cette option est activée.       Par défaut, cette option est activée.         Sécurité du chemin de démarrage UEFI       Détermine si l'ordinateur doit inviter ou non l'utilisateur à saisir le mot de passe Admin (si défini) lors du démarrage avec appareil de démarrage UEFI à partir du menu de démarrage F12.         L'option Toujours, sauf disque dur interne est activée par défaut.                                                                                                    | Chiffrei        | ment de la mémoire totale              | Permet d'activer ou de désactiver la protection de la mémoire contre les attaques<br>physiques, y compris le spray givrant, l'interrogation de la DDR pour lire les cycles,<br>etc.               |
| Intrusion dans le boîtier       Contrôle la fonction d'intrusion dans le boîtier.         Par défaut, l'option Silencieux est activée.         Réduction des risques de sécurité SMM       Permet d'activer ou de désactiver la fonction de réduction des risques de sécurité SMM.         Par défaut, cette option est activée.       Par défaut, cette option est activée.         Suppression des données au prochain démarrage       Permet d'activer ou de désactiver l'effacement des données au prochain démarrage.         Commencer la suppression des données       Permet d'activer ou de désactiver ou de désactiver en permanence l'interface du module BIOS du service de module Absolute Persistence (en option) depuis le logiciel Absolute.         Absolute       Par défaut, cette option est activée.         Sécurité du chemin de démarrage UEFI       Détermine si l'ordinateur doit inviter ou non l'utilisateur à saisir le mot de passe Admin (si défini) lors du démarrage avec appareil de démarrage UEFI à partir du menu de démarrage IEI2.         L'option Toujours, sauf disque dur interne est activée par défaut.                                                                                                    |                 |                                        | Par défaut, l'option Chiffrement total de la mémoire est désactivée.                                                                                                    |
| Réduction des risques de sécurité SMM       Permet d'activer ou de désactiver la fonction de réduction des risques de sécurité SMM.<br>Par défaut, cette option est activée.         Suppression des données au prochain<br>démarrage       Permet d'activer ou de désactiver l'effacement des données au prochain<br>démarrage         Commencer la suppression des données       Permet d'activer ou de désactiver l'effacement des données au prochain démarrage.<br>Par défaut, cette option est activée.         Absolute       Permet d'activer, de désactiver ou de désactiver en permanence l'interface du<br>module BIOS du service de module Absolute Persistence (en option) depuis le logiciel<br>Absolute.<br>Par défaut, cette option est activée.         Sécurité du chemin de démarrage UEFI       Détermine si l'ordinateur doit inviter ou non l'utilisateur à saisir le mot de passe Admin<br>(si défini) lors du démarrage avec appareil de démarrage UEFI à partir du menu de<br>démarrage F12.<br>L'option Toujours, sauf disque dur interne est activée par défaut.                                                                                                    | Intrusi         | Intrusion dans le boîtier              | Contrôle la fonction d'intrusion dans le boîtier.                                                                                                    |
| Réduction des risques de sécurité SMM       Permet d'activer ou de désactiver la fonction de réduction des risques de sécurité SMM.<br>Par défaut, cette option est activée.         Suppression des données au prochain<br>démarrage       Permet d'activer ou de désactiver l'effacement des données au prochain démarrage.<br>Par défaut, cette option est activée.         Commencer la suppression des données       Permet d'activer ou de désactiver l'effacement des données au prochain démarrage.<br>Par défaut, cette option est activée.         Absolute       Permet d'activer, de désactiver ou de désactiver en permanence l'interface du<br>module BIOS du service de module Absolute Persistence (en option) depuis le logiciel<br>Absolute.<br>Par défaut, cette option est activée.         Sécurité du chemin de démarrage UEFI       Détermine si l'ordinateur doit inviter ou non l'utilisateur à saisir le mot de passe Admin<br>(si défini) lors du démarrage avec appareil de démarrage UEFI à partir du menu de<br>démarrage F12.<br>L'option Toujours, sauf disque dur interne est activée par défaut.                                                                                                    |                 |                                        | Par défaut, l'option Silencieux est activée.                                                                                                    |
| Par défaut, cette option est activée.         Suppression des données au prochain démarrage         Commencer la suppression des données       Permet d'activer ou de désactiver l'effacement des données au prochain démarrage.<br>Par défaut, cette option est activée.         Absolute       Permet d'activer, de désactiver ou de désactiver en permanence l'interface du<br>module BIOS du service de module Absolute Persistence (en option) depuis le logiciel<br>Absolute.<br>Par défaut, cette option est activée.         Sécurité du chemin de démarrage UEFI       Détermine si l'ordinateur doit inviter ou non l'utilisateur à saisir le mot de passe Admin<br>(si défini) lors du démarrage avec appareil de démarrage UEFI à partir du menu de<br>démarrage F12.<br>L'option Toujours, sauf disque dur interne est activée par défaut.                                                                                                    | Réduc           | tion des risques de sécurité SMM       | Permet d'activer ou de désactiver la fonction de réduction des risques de sécurité<br>SMM.                                                                                                    |
| Suppression des données au prochain démarrage         Commencer la suppression des données       Permet d'activer ou de désactiver l'effacement des données au prochain démarrage.<br>Par défaut, cette option est activée.         Absolute       Permet d'activer, de désactiver ou de désactiver en permanence l'interface du<br>module BIOS du service de module Absolute Persistence (en option) depuis le logiciel<br>Absolute.<br>                                                                                                    |                 |                                        | Par défaut, cette option est activée.                                                                                                    |
| Commencer la suppression des donnéesPermet d'activer ou de désactiver l'effacement des données au prochain démarrage.<br>Par défaut, cette option est activée.AbsolutePermet d'activer, de désactiver ou de désactiver en permanence l'interface du<br>module BIOS du service de module Absolute Persistence (en option) depuis le logiciel<br>Absolute.<br>Par défaut, cette option est activée.Sécurité du chemin de démarrage UEFIDétermine si l'ordinateur doit inviter ou non l'utilisateur à saisir le mot de passe Admin<br>(si défini) lors du démarrage avec appareil de démarrage UEFI à partir du menu de<br>démarrage F12.<br>L'option Toujours, sauf disque dur interne est activée par défaut.                                                                                                    | Suppre<br>démar | ession des données au prochain<br>rage |                                                                                                    |
| Absolute       Permet d'activer, de désactiver ou de désactiver en permanence l'interface du module BIOS du service de module Absolute Persistence (en option) depuis le logiciel Absolute.         Par défaut, cette option est activée.       Par défaut, cette option est activée.         Sécurité du chemin de démarrage UEFI       Détermine si l'ordinateur doit inviter ou non l'utilisateur à saisir le mot de passe Admin (si défini) lors du démarrage avec appareil de démarrage UEFI à partir du menu de démarrage F12.         L'option Toujours, sauf disque dur interne est activée par défaut.                                                                                                    | Comme           | Commencer la suppression des données   | Permet d'activer ou de désactiver l'effacement des données au prochain démarrage.                                                                                                    |
| Absolute       Permet d'activer, de désactiver ou de désactiver en permanence l'interface du module BIOS du service de module Absolute Persistence (en option) depuis le logiciel Absolute.         Par défaut, cette option est activée.         Sécurité du chemin de démarrage UEFI         Détermine si l'ordinateur doit inviter ou non l'utilisateur à saisir le mot de passe Admin (si défini) lors du démarrage avec appareil de démarrage UEFI à partir du menu de démarrage F12.         L'option Toujours, sauf disque dur interne est activée par défaut.                                                                                                    |                 |                                        | Par défaut, cette option est activée.                                                                                                    |
| Par défaut, cette option est activée.<br>Sécurité du chemin de démarrage UEFI Détermine si l'ordinateur doit inviter ou non l'utilisateur à saisir le mot de passe Admin<br>(si défini) lors du démarrage avec appareil de démarrage UEFI à partir du menu de<br>démarrage F12.<br>L'option <b>Toujours, sauf disque dur interne</b> est activée par défaut.                                                                                                    | Absolut         | e                                      | Permet d'activer, de désactiver ou de désactiver en permanence l'interface du module BIOS du service de module Absolute Persistence (en option) depuis le logiciel Absolute.                      |
| Sécurité du chemin de démarrage UEFI       Détermine si l'ordinateur doit inviter ou non l'utilisateur à saisir le mot de passe Admin (si défini) lors du démarrage avec appareil de démarrage UEFI à partir du menu de démarrage F12.         L'option Toujours, sauf disque dur interne est activée par défaut.                                                                                                    |                 |                                        | Par défaut, cette option est activée.                                                                                                    |
| L'option <b>Toujours, sauf disque dur interne</b> est activée par défaut.                                                                                                    | Sécurit         | é du chemin de démarrage UEFI          | Détermine si l'ordinateur doit inviter ou non l'utilisateur à saisir le mot de passe Admin<br>(si défini) lors du démarrage avec appareil de démarrage UEFI à partir du menu de<br>démarrage F12. |
|                                                                                                    |                 |                                        | L'option <b>Toujours, sauf disque dur interne</b> est activée par défaut.                                                                                                    |

#### Tableau 37. Options de configuration du système : menu Mots de passe

| Mo | Mots de passe                                                    |                                                                                                    |  |
|----|------------------------------------------------------------------|----------------------------------------------------------------------------------------------------|--|
|    | Mot de passe administrateur                                      | Permet de définir, modifier ou supprimer le mot de passe de l'administrateur.                                                              |  |
|    | Mot de passe système                                             | Permet de définir, modifier ou supprimer le mot de passe de l'ordinateur.                                                                  |  |
|    | SSD0 NVMe                                                        | Permet de définir, modifier ou supprimer le mot de passe du disque SSD0 NVMe.                                                              |  |
|    | Configuration du mot de passe                                    |                                                                                                    |  |
|    | Lettres majuscules                                               | Lorsque cette option est activée, le mot de passe doit contenir au moins une lettre majuscule.                                             |  |
|    |                                                                  | Par défaut, cette option est désactivée.                                                                                                   |  |
|    | Lettres minuscules                                               | Lorsque cette option est activée, le mot de passe doit contenir au moins une lettre minuscule.                                             |  |
|    |                                                                  | Par défaut, cette option est désactivée.                                                                                                   |  |
|    | Chiffres                                                         | Lorsque cette option est activée, le mot de passe doit contenir au moins un chiffre.                                                       |  |
|    |                                                                  | Par défaut, cette option est désactivée.                                                                                                   |  |
|    | Caractères spéciaux                                              | Lorsque cette option est activée, le mot de passe doit contenir au moins un caractère spécial.                                             |  |
|    |                                                                  | Par défaut, cette option est désactivée.                                                                                                   |  |
|    | Nombre minimal de caractères                                     | Permet de définir le minimum de caractères autorisés pour le mot de passe.                                                                 |  |
|    | Ignorer le mot de passe                                          | Lorsque cette option est activée, vous devez toujours entrer les mots de passe de l'ordinateur et du disque dur interne au redémarrage.    |  |
|    |                                                                  | Par défaut, l'option <b>Désactivé</b> est activée.                                                                                         |  |
|    | Modifications de mot de passe                                    |                                                                                                    |  |
|    | Autoriser les changements de mot de passe<br>non admin           | Permet d'autoriser la modification du mot de passe système et du disque dur sans nécessiter de mot de passe administrateur.                |  |
|    |                                                                  | Par défaut, cette option est activée.                                                                                                    |  |
|    | Verrouillage de la configuration par<br>l'administrateur         |                                                                                                    |  |
|    | Activer le verrouillage de la configuration par l'administrateur | Permet aux administrateurs de contrôler la façon dont leurs utilisateurs peuvent ou non accéder à la configuration du BIOS.                |  |
|    |                                                                  | Par défaut, cette option est désactivée.                                                                                                   |  |
|    | Verrouillage du mot de passe maître                              |                                                                                                    |  |
|    | Activer le verrouillage du mot de passe                          | Si elle est activée, cette option désactivera la prise en charge du mot de passe maître.                                                   |  |
|    | maître                                                           | Par défaut, cette option est désactivée.                                                                                                   |  |
|    | Autoriser le rétablissement des PSID non admin                   |                                                                                                    |  |
|    | Activer le rétablissement des PSID non admin                     | Contrôle l'accès au rétablissement des ID de sécurité physique (PSID) des disques<br>durs NVMe à partir de l'invite Dell Security Manager. |  |
|    |                                                                  | Par défaut, cette option est désactivée.                                                                                                   |  |
| _  |                                                                  |                                                                                                    |  |

### Tableau 38. Options de configuration du système : menu Restauration de mise à jour

# Restauration de mise à jour Mises à jour des capsules UEFI Permet d'activer ou de désactiver les mises à jour du BIOS au moyen des packages de mises à jour des capsules UEFI. Par défaut, cette option est activée.

#### Tableau 38. Options de configuration du système : menu Restauration de mise à jour (suite)

| Restauration de mise à jour                                       |                                                                                                    |  |
|-------------------------------------------------------------------|----------------------------------------------------------------------------------------------------|--|
| Restauration du BIOS à partir du disque<br>dur                    | Cette option permet à l'utilisateur, dans certains cas où le BIOS est endommagé, de récupérer à partir d'un fichier de restauration situé sur son disque dur principal ou sur une clé USB externe.                                                                                                    |  |
|                                                                   | Par défaut, cette option est activée.                                                                                                    |  |
| Mise à niveau du BIOS vers une version<br>antérieure              |                                                                                                    |  |
| Autoriser la mise à niveau vers une version<br>antérieure du BIOS | Permet d'activer ou de désactiver le flashage du firmware de l'ordinateur vers des versions précédentes.                                                                                                    |  |
|                                                                   | Par défaut, cette option est activée.                                                                                                    |  |
| Récupération du système<br>d'exploitation SupportAssist           | Permet d'activer ou de désactiver le flux d'amorçage pour l'outil SupportAssist de récupération dans le cas de certaines erreurs de l'ordinateur.                                                                                                    |  |
|                                                                   | Par défaut, cette option est activée.                                                                                                    |  |
| BISOConnect                                                       | Permet d'activer ou de désactiver la restauration du système d'exploitation du service<br>Cloud si le système d'exploitation principal ne parvient pas à démarrer avec le nombre<br>de défaillances égal ou supérieur à la valeur spécifiée par l'option de configuration<br>du seuil de récupération automatique du système d'exploitation et que le système<br>d'exploitation local ne parvient pas à démarrer ou n'est pas installé. |  |
|                                                                   | Par défaut, cette option est activée.                                                                                                    |  |
| Seuil de restauration automatique du système d'exploitation Dell  | Cette option permet de contrôler les procédures de démarrage automatiques pour<br>la console SupportAssist System Resolution, ainsi que pour l'outil de récupération du<br>système d'exploitation Dell OS Recovery.                                                                                                    |  |
|                                                                   | Par défaut, la valeur du seuil est réglée sur 2.                                                                                                    |  |

#### Tableau 39. Options de configuration du système : menu Gestion des systèmes

| Gestion des systèmes           |                                                                                                    |  |
|--------------------------------|----------------------------------------------------------------------------------------------------|--|
| Numéro de série                | Affiche le numéro de série de l'ordinateur.                                                                                                    |  |
| Numéro d'inventaire            | Permet de créer un numéro d'inventaire pour l'ordinateur.                                                                                                    |  |
| Comportement sur secteur       |                                                                                                    |  |
| Éveil sur secteur              | Permet d'activer ou de désactiver l'option d'éveil sur secteur.                                                                                                    |  |
|                                | Par défaut, cette option est désactivée.                                                                                                    |  |
| Wake-on-LAN                    |                                                                                                    |  |
| Wake-on-LAN                    | Permet d'activer ou de désactiver la mise sous tension de l'ordinateur par des signaux spéciaux LAN lorsqu'il reçoit un signal d'activation du WLAN.                                                                                                    |  |
|                                | Par défaut, l'option Désactivé est sélectionnée.                                                                                                    |  |
| Heure de démarrage automatique | Permet de mettre sous tension automatiquement l'ordinateur chaque jour ou à une<br>date ou une heure prédéfinie. Cette option ne peut être configurée que si le mode<br>Auto On Time (heure de démarrage automatique) est défini sur Everyday (tous les<br>jours), Weekdays (jours ouvrables) ou Selected Days (jour défini). |  |
|                                | Par défaut, cette option est désactivée.                                                                                                    |  |

### Tableau 40. Options de configuration du système : menu Clavier

### Clavier

| Activer le verrouillage numérique | Permet d'activer ou de désactiver la fonction Verr Num au démarrage de l'ordinateur. |
|-----------------------------------|--------------------------------------------------------------------------------------|
|                                   | Par défaut, cette option est activée.                                                |

#### Tableau 40. Options de configuration du système : menu Clavier (suite)

| Clavier                                                         |                                                                                                    |  |
|-----------------------------------------------------------------|----------------------------------------------------------------------------------------------------|--|
| Options de verrouillage des touches de<br>fonction              | Par défaut, l'option Verrouillage Fn est activée.                                                                                                    |  |
| Luminosité du clavier                                           | Permet de modifier les paramètres d'éclairage du clavier.                                                                                                    |  |
|                                                                 | Par défaut, l'option <b>Lumineux</b> est activée.                                                                                                    |  |
| Délai d'expiration du rétroéclairage du<br>clavier en secteur   | Permet de définir la valeur du délai d'expiration pour le clavier lorsqu'un adaptateur secteur est branché sur l'ordinateur.                                      |  |
|                                                                 | Par défaut, l'option <b>10 secondes</b> est activée.                                                                                                    |  |
| Délai d'expiration du rétroéclairage du<br>clavier sur batterie | Permet de définir la valeur du délai d'expiration pour le rétroéclairage du clavier lorsque l'ordinateur fonctionne uniquement sur l'alimentation de la batterie. |  |
|                                                                 | Par défaut, l'option <b>10 secondes</b> est activée.                                                                                                    |  |
| Raccourcis clavier de configuration d'appareil                  | Permet de déterminer si vous pouvez accéder aux écrans de configuration d'appareil via les raccourcis pendant le démarrage de l'ordinateur.                       |  |
|                                                                 | Par défaut, cette option est activée.                                                                                                    |  |

### Tableau 41. Options de configuration du système : menu Comportement préalable au démarrage

| Comportement préalable au démarrage        |                                                                                                    |  |
|--------------------------------------------|----------------------------------------------------------------------------------------------------|--|
| Avertissements sur les adaptateurs         |                                                                                                    |  |
| Activer les avertissements de l'adaptateur | Permet d'activer ou de désactiver les messages d'avertissement lors du démarrage<br>lorsque des adaptateurs dotés d'une capacité d'alimentation moindre sont détectés. |  |
|                                            | Par défaut, cette option est activée.                                                                                                    |  |
| Avertissements et erreurs                  | Permet d'activer ou de désactiver l'action à effectuer lorsqu'un avertissement ou une erreur survient.                                                                 |  |
|                                            | Par défaut, l'option Invite en cas d'avertissements et d'erreurs est activée.                                                                                          |  |
| Démarrage rapide                           | Permet de définir la vitesse du processus de démarrage.                                                                                                    |  |
|                                            | Par défaut, l'option <b>Minimal</b> est activée.                                                                                                    |  |
| Prolonger le délai de POST du BIOS         | Définir l'heure POST du BIOS.                                                                                                    |  |
|                                            | Par défaut, l'option <b>0 seconde</b> est activée.                                                                                                    |  |
| Transfert d'adresse MAC                    | Remplace l'adresse MAC NIC externe par l'adresse MAC sélectionnée dans<br>l'ordinateur.                                                                                |  |
|                                            | Par défaut, l'option Adresse MAC unique du système est activée.                                                                                                    |  |

#### Tableau 42. Options de configuration du système : menu Virtualisation

| V | Virtualisation                                 |                                                                                                    |  |
|---|------------------------------------------------|----------------------------------------------------------------------------------------------------|--|
|   | Intel Virtualization Technology                |                                                                                                    |  |
|   | Activer la technologie de virtualisation Intel | Indique si un VMM (Virtual Machine Monitor [dispositif de surveillance de machine<br>virtuelle]) peut utiliser les capacités matérielles supplémentaires fournies par la<br>technologie Intel Virtualization.                |  |
|   |                                                | Par défaut, cette option est activée.                                                                                                    |  |
|   | Virtualisation pour les E/S directes           | Indique si un VMM (Virtual Machine Monitor [dispositif de surveillance de machine<br>virtuelle]) peut utiliser les capacités matérielles supplémentaires fournies par la<br>technologie Intel Virtualization for Direct I/O. |  |
|   |                                                | Par défaut, cette option est activée.                                                                                                    |  |

### Tableau 42. Options de configuration du système : menu Virtualisation (suite)

| Virtualisation                                      |                                                                                                    |  |
|-----------------------------------------------------|----------------------------------------------------------------------------------------------------|--|
| Intel Trusted Execution Technology<br>(TXT)         |                                                                                                    |  |
| Activer Intel Trusted Execution Technology<br>(TXT) | Indique si MVMM (Measured Virtual Machine Monitor) peut utiliser les fonctions matérielles supplémentaires fournies par la technologie Intel Trusted Execution. |  |
|                                                     | Par défaut, cette option est désactivée.                                                                                                    |  |

#### Tableau 43. Options de configuration du système : menu Performances

| Performances                                                |                                                                                                    |  |
|-------------------------------------------------------------|----------------------------------------------------------------------------------------------------|--|
| Prise en charge multicœur                                   |                                                                                                    |  |
| Cœurs actifs                                                | Permet de modifier le nombre de cœurs de processeur disponibles pour le système d'exploitation.                                                                                                    |  |
|                                                             | Par défaut, l'option <b>Tous les cœurs</b> est activée.                                                                                                    |  |
| Intel SpeedStep                                             |                                                                                                    |  |
| Activer la technologie Intel SpeedStep                      | Permet à l'ordinateur d'ajuster dynamiquement la fréquence de cœur et la tension du<br>processeur, diminuant ainsi la production de chaleur et la consommation électrique<br>moyennes.                     |  |
|                                                             | Par défaut, cette option est activée.                                                                                                    |  |
| Contrôle des états C                                        |                                                                                                    |  |
| Activer le contrôle des états C                             | Permet d'activer ou de désactiver des états de veille supplémentaires du processeur.                                                                                                    |  |
|                                                             | Par défaut, cette option est activée.                                                                                                    |  |
| Technologie Intel TurboBoost                                |                                                                                                    |  |
| Activer la technologie Intel Turbo Boost                    | Permet d'activer ou de désactiver le mode Intel TurboBoost du processeur.                                                                                                    |  |
|                                                             | Par défaut, cette option est activée.                                                                                                    |  |
| Technologie Intel Hyper-Threading                           |                                                                                                    |  |
| Activer la technologie Intel Hyper-Threading                | Activer ou désactiver le mode Hyper-Threading du processeur.                                                                                                    |  |
|                                                             | Par défaut, cette option est activée.                                                                                                    |  |
| Réglage dynamique : apprentissage<br>automatique            |                                                                                                    |  |
| Activer le réglage dynamique : apprentissage<br>automatique | Permet d'activer ou de désactiver la fonctionnalité du système d'exploitation afin<br>d'améliorer les fonctions dynamiques de réglage de l'alimentation en fonction des<br>charges applicatives détectées. |  |
|                                                             | Par défaut, cette option est désactivée.                                                                                                    |  |

#### Tableau 44. Options de configuration du système : menu Journaux système

| Jo | lournaux système                                        |                                                    |  |
|----|---------------------------------------------------------|----------------------------------------------------|--|
|    | Journal des événements du BIOS                          |                                                    |  |
|    | Effacer le contenu du journal des événements<br>BIOS    | Affiche les événements du BIOS.                    |  |
|    |                                                         | Par défaut, l'option <b>Conserver</b> est activée. |  |
|    | Journal des événements thermiques                       |                                                    |  |
|    | Effacer le contenu du journal des événements thermiques | Cette option affiche les événements thermiques.    |  |
|    |                                                         | Par défaut, l'option <b>Conserver</b> est activée. |  |
|    | Journal des événements d'alimentation                   |                                                    |  |

#### Tableau 44. Options de configuration du système : menu Journaux système (suite)

| Jc | Journaux système                                               |                                                      |  |
|----|----------------------------------------------------------------|------------------------------------------------------|--|
|    | Effacer le contenu du journal des événements<br>d'alimentation | Permet d'afficher les événements d'alimentation.     |  |
|    |                                                                | Par défaut, l'option <b>Conserver</b> est activée.   |  |
|    | Informations sur la licence                                    | Affiche les informations de licence de l'ordinateur. |  |

### Mise à jour du BIOS

### Mise à jour du BIOS dans Windows

- PRÉCAUTION : Si BitLocker n'est pas interrompu avant la mise à jour du BIOS, la prochaine fois que vous effectuerez un redémarrage du système, celui-ci ne reconnaîtra pas la clé BitLocker. Vous êtes alors invité à saisir la clé de récupération pour avancer et le système vous la demande à chaque redémarrage. Si la clé de récupération n'est pas connue, cela peut provoquer une perte de données ou une réinstallation du système d'exploitation non nécessaire. Pour plus d'informations sur ce sujet, voir l'article : https://www.dell.com/support/article/sln153694
- 1. Rendez-vous sur www.dell.com/support.
- 2. Cliquez sur Support produits. Dans le champ Rechercher dans le support, saisissez le numéro de série de votre ordinateur et cliquez sur Rechercher.
  - () **REMARGUE :** Si vous ne connaissez pas le numéro de série, utilisez la fonctionnalité de SupportAssist pour identifier automatiquement votre ordinateur. Vous pouvez également utiliser l'ID de produit ou rechercher manuellement le modèle de votre ordinateur.
- 3. Cliquez sur Pilotes et téléchargements. Développez Rechercher des pilotes.
- 4. Sélectionnez le système d'exploitation installé sur votre ordinateur.
- 5. Dans la liste déroulante Catégorie , sélectionnez BIOS.
- 6. Sélectionnez la version BIOS la plus récente et cliquez sur Télécharger pour télécharger le fichier BIOS de votre ordinateur.
- 7. Une fois le téléchargement terminé, accédez au dossier dans lequel vous avez enregistré le fichier de mise à jour du BIOS.
- **8.** Double-cliquez sur l'icône du fichier de mise à jour du BIOS et laissez-vous guider par les instructions affichées à l'écran. Pour plus d'informations, voir l'article 000124211 de la base de connaissances, à l'adresse www.dell.com/support.

### Mise à jour du BIOS dans Linux et Ubuntu

Pour mettre à jour le BIOS du système sur un ordinateur équipé de Linux ou Ubuntu, consultez l'article de la base de connaissances 000131486 sur www.dell.com/support.

### Mise à jour du BIOS à l'aide d'une clé USB dans Windows

- PRÉCAUTION : Si BitLocker n'est pas interrompu avant la mise à jour du BIOS, la prochaine fois que vous effectuerez un redémarrage du système, celui-ci ne reconnaîtra pas la clé BitLocker. Vous êtes alors invité à saisir la clé de récupération pour avancer et le système vous la demande à chaque redémarrage. Si la clé de récupération n'est pas connue, cela peut provoquer une perte de données ou une réinstallation du système d'exploitation non nécessaire. Pour plus d'informations sur ce sujet, voir l'article : https://www.dell.com/support/article/sln153694
- 1. Suivez la procédure de l'étape 1 à l'étape 6 de la section « Mise à jour du BIOS dans Windows » pour télécharger la dernière version du fichier d'installation du BIOS.
- 2. Créez une clé USB de démarrage. Pour plus d'informations, voir l'article 000145519 de la base de connaissances, à l'adresse www.dell.com/support.
- 3. Copiez le fichier d'installation du BIOS sur la clé USB de démarrage.
- 4. Connectez la clé USB de démarrage à l'ordinateur qui nécessite une mise à jour du BIOS.
- 5. Redémarrez l'ordinateur et appuyez sur la touche F12 .

- 6. Sélectionnez la clé USB à partir du menu Démarrage unique.
- 7. Saisissez le nom du fichier d'installation du BIOS, puis appuyez sur **Entrée**. L'**utilitaire de mise à jour du BIOS** s'affiche.
- 8. Suivez les instructions qui s'affichent à l'écran pour terminer la mise à jour du BIOS.

### Mise à jour du BIOS depuis le menu de démarrage ponctuel F12.

Mise à jour du BIOS de votre ordinateur avec le fichier update.exe du BIOS copié sur une clé USB FAT32 et démarrage à partir du menu de démarrage ponctuel F12.

PRÉCAUTION : Si BitLocker n'est pas interrompu avant la mise à jour du BIOS, la prochaine fois que vous effectuerez un redémarrage du système, celui-ci ne reconnaîtra pas la clé BitLocker. Vous êtes alors invité à saisir la clé de récupération pour avancer et le système vous la demande à chaque redémarrage. Si la clé de récupération n'est pas connue, cela peut provoquer une perte de données ou une réinstallation du système d'exploitation non nécessaire. Pour plus d'informations sur ce sujet, voir l'article : https://www.dell.com/support/article/sln153694

#### Mise à jour du BIOS

Vous pouvez exécuter le fichier de mise à jour du BIOS à partir de Windows avec une clé USB amorçable ou depuis le menu de démarrage ponctuel F12 de l'ordinateur.

La plupart des ordinateurs Dell construits après 2012 disposent de cette fonctionnalité ; vous pouvez le confirmer en démarrant votre ordinateur depuis le menu d'amorçage F12 et en vérifiant si l'option MISE À JOUR FLASH DU BIOS fait partie des options d'amorçage de votre ordinateur. Si l'option est répertoriée, alors le BIOS prend en charge cette option de mise à jour.

(i) **REMARQUE :** Seuls les ordinateurs disposant de l'option Mise à jour flash du BIOS dans le menu de démarrage ponctuel F12 peuvent utiliser cette fonction.

#### Mise à jour à partir du menu de démarrage ponctuel

Pour mettre à jour le BIOS à partir du menu de démarrage ponctuel F12, vous devez disposer des éléments suivants :

- Une clé USB utilisant le système de fichiers FAT32 (il est inutile que la clé soit de démarrage).
- Le fichier exécutable du BIOS que vous avez téléchargé à partir du site Web de support Dell et copié à la racine de la clé USB.
- Un adaptateur secteur branché sur l'ordinateur.
- Une batterie d'ordinateur fonctionnelle pour flasher le BIOS

Effectuez les étapes suivantes pour exécuter la mise à jour du BIOS à partir du menu F12 :

### PRÉCAUTION : Ne mettez pas l'ordinateur hors tension pendant la procédure de mise à jour du BIOS. L'ordinateur ne démarre pas si vous le mettez hors tension.

- 1. Lorsque l'ordinateur est hors tension, insérez la clé USB sur laquelle vous avez copié le fichier de flashage dans un port USB de l'ordinateur.
- Mettez l'ordinateur sous tension et appuyez sur la touche F12 pour accéder au menu d'amorçage, sélectionnez l'option Mise à jour du BIOS à l'aide de la souris ou des touches fléchées, puis appuyez sur Enter. L'écran de mise à jour du BIOS s'affiche.
- 3. Cliquez sur Flasher à partir d'un fichier.
- 4. Sélectionnez l'appareil USB externe.
- 5. Sélectionnez le fichier et double-cliquez sur le fichier cible du flashage, puis cliquez sur Envoyer.
- 6. Cliquez sur Mise à jour du BIOS. L'ordinateur redémarre pour flasher le BIOS.
- 7. L'ordinateur redémarrera une fois la mise à jour du BIOS terminée.

### Mot de passe système et de configuration

#### Tableau 45. Mot de passe système et de configuration

| Type de mot de passe | Description                                                                |
|----------------------|----------------------------------------------------------------------------|
| Mot de passe système | Mot de passe que vous devez entrer pour ouvrir une session sur le système. |

#### Tableau 45. Mot de passe système et de configuration (suite)

| Type de mot de passe          | Description                                                                                               |
|-------------------------------|----------------------------------------------------------------------------------------------------|
| Mot de passe de configuration | Mot de passe que vous devez saisir pour accéder aux paramètres<br>du BIOS de l'ordinateur et les changer. |

Vous pouvez définir un mot de passe système et un mot de passe de configuration pour protéger l'ordinateur.

- PRÉCAUTION : Les fonctionnalités de mot de passe fournissent un niveau de sécurité de base pour les données de l'ordinateur.
- PRÉCAUTION : N'importe quel utilisateur peut accéder aux données de l'ordinateur s'il n'est pas verrouillé et qu'il est laissé sans surveillance.

(i) **REMARQUE** : La fonctionnalité de mot de passe système et de configuration est désactivée.

### Attribution d'un mot de passe système ou de configuration

Vous pouvez attribuer un nouveau Mot de passe système ou admin uniquement lorsque le statut est en Non défini.

Pour entrer dans la configuration du système, appuyez sur F2 immédiatement après avoir mis l'ordinateur sous tension ou l'avoir redémarré.

- 1. Dans l'écran BIOS du système ou Configuration du système, sélectionnez Sécurité et appuyez sur Entrée. L'écran Sécurité s'affiche.
- Sélectionnez Mot de passe système/admin et créez un mot de passe dans le champ Entrer le nouveau mot de passe.
   Suivez les instructions pour définir le mot de passe système :

• Un mot de passe peut contenir jusqu'à 32 caractères.

- Le mot de passe peut contenir des nombres de 0 à 9.
- Seules les minuscules sont acceptées.
- Seuls les caractères spéciaux suivants sont valides : espace, ("), (+), (,), (-), (.), (/), (;), ([), (\), (]), (`).
- 3. Saisissez le mot de passe système que vous avez saisi précédemment dans le champ **Confirmer le nouveau mot de passe** et cliquez sur **OK**.
- 4. Appuyez sur Échap. Un message vous invitera à enregistrer les modifications.
- 5. Appuyez sur Y pour les enregistrer. L'ordinateur redémarre.

## Suppression ou modification d'un mot de passe système ou de configuration existant

Vérifiez que l'état du mot de passe est déverrouillé (dans la configuration du système) avant de supprimer ou modifier le mot de passe du système et/ou le mot de passe de configuration existant. Vous ne pouvez pas supprimer ou modifier un mot de passe système ou configuration existant si l'état du mot de passe est verrouillé.

Pour entrer dans la configuration du système, appuyez sur F2 immédiatement après la mise sous tension ou un redémarrage.

- 1. Dans l'écran BIOS du système ou Configuration du système, sélectionnez Sécurité du système et appuyez sur Entrée. L'écran Sécurité du système s'affiche.
- 2. Dans l'écran Sécurité du système, vérifiez que l'État du mot de passe est Déverrouillé.
- Sélectionnez Mot de passe du système, modifiez ou supprimez le mot de passe du système existant et appuyez sur Entrée ou la touche Tab.
- 4. Sélectionnez Mot de passe de configuration, modifiez ou supprimez le mot de passe de configuration existant et appuyez sur Entrée ou la touche Tab.
  - () **REMARQUE :** Si vous modifiez le mot de passe du système et/ou de configuration, un message vous invite à ressaisir le nouveau mot de passe. Si vous supprimez le mot de passe du système et de configuration, confirmez la suppression quand vous y êtes invité.
- 5. Appuyez sur Échap. Un message vous invitera à enregistrer les modifications.

6. Appuyez sur Y pour les enregistrer et quitter la configuration du système. L'ordinateur redémarre.

# Effacement des mots de passe système et de configuration du BIOS

Pour effacer les mots de passe du système ou du BIOS, contactez le support technique Dell comme indiqué sur le site www.dell.com/ contactdell.

() **REMARQUE :** Pour en savoir plus sur la réinitialisation des mots de passe Windows ou d'application, consultez la documentation fournie avec votre système Windows ou votre application.

### Obtenir de l'aide et contacter Dell

### Ressources d'aide en libre-service

Vous pouvez obtenir des informations et de l'aide sur les produits et services Dell en utilisant ces ressources en libre-service :

#### Tableau 46. Ressources d'aide en libre-service

| Ressources d'aide en libre-service                                                                                                    | Emplacement de la ressource                                                                                                    |
|----------------------------------------------------------------------------------------------------|----------------------------------------------------------------------------------------------------|
| Informations sur les produits et services Dell                                                                                                    | www.dell.com                                                                                                    |
| Conseils                                                                                                    | ·••                                                                                                    |
| Contactez le support                                                                                                    | Dans la recherche Windows, saisissez Contact Support, puis appuyez sur Entrée.                                                                                                    |
| Aide en ligne concernant le système d'exploitation                                                                                                    | www.dell.com/support/windows<br>www.dell.com/support/linux                                                                                                    |
| Informations de dépannage, manuels utilisateur, instructions sur<br>l'installation, caractéristiques des produits, blogs d'aide technique,<br>pilotes, mises à jour logicielles, etc. | www.dell.com/support                                                                                                    |
| Articles de la base de connaissances Dell pour traiter différents problèmes liés à l'ordinateur.                                                                                      | <ol> <li>Rendez-vous sur https://www.dell.com/support/home/?<br/>app=knowledgebase.</li> <li>Saisissez l'objet ou le mot-clé dans la case Recherche.</li> <li>Cliquez sur Rechercher pour obtenir les articles connexes.</li> </ol> |

### Contacter Dell

Pour contacter Dell pour des questions commerciales, de support technique ou de service client, consultez le site www.dell.com/ contactdell.

(i) **REMARQUE :** Les disponibilités variant selon le pays et le produit, certains services peuvent être indisponibles dans votre pays.

() **REMARQUE :** Si vous ne disposez pas d'une connexion Internet, vous pouvez utiliser les coordonnées figurant sur votre facture d'achat, votre bordereau de livraison, votre facture ou dans le catalogue de produits Dell.